# Gestión de Actos Públicos

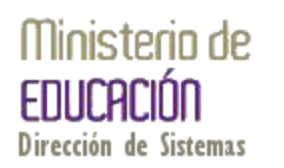

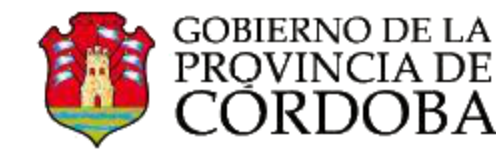

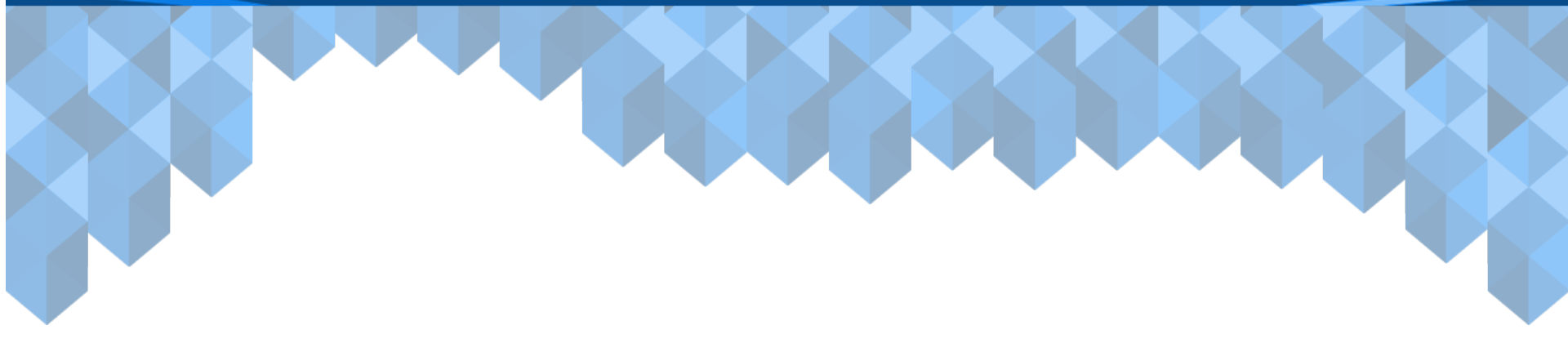

# Medios de contacto:

# E-mail: gestionactopublico@me.cba.gov.ar

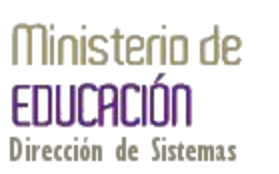

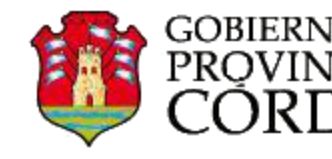

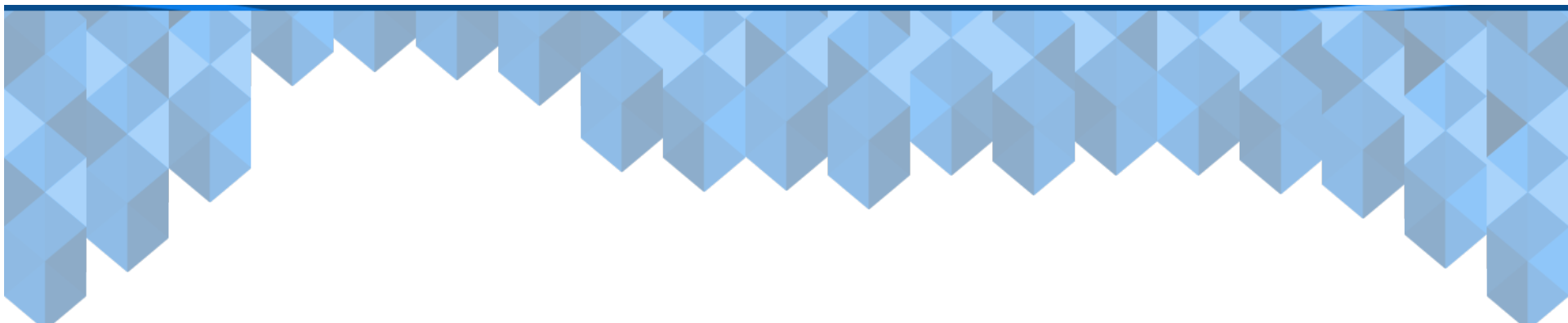

# Circuito de Opciones

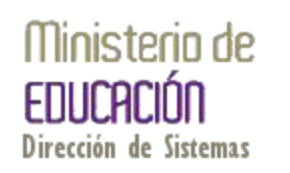

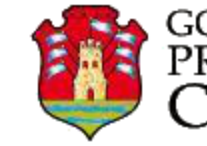

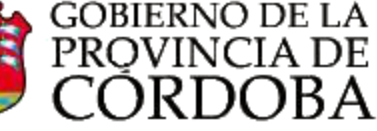

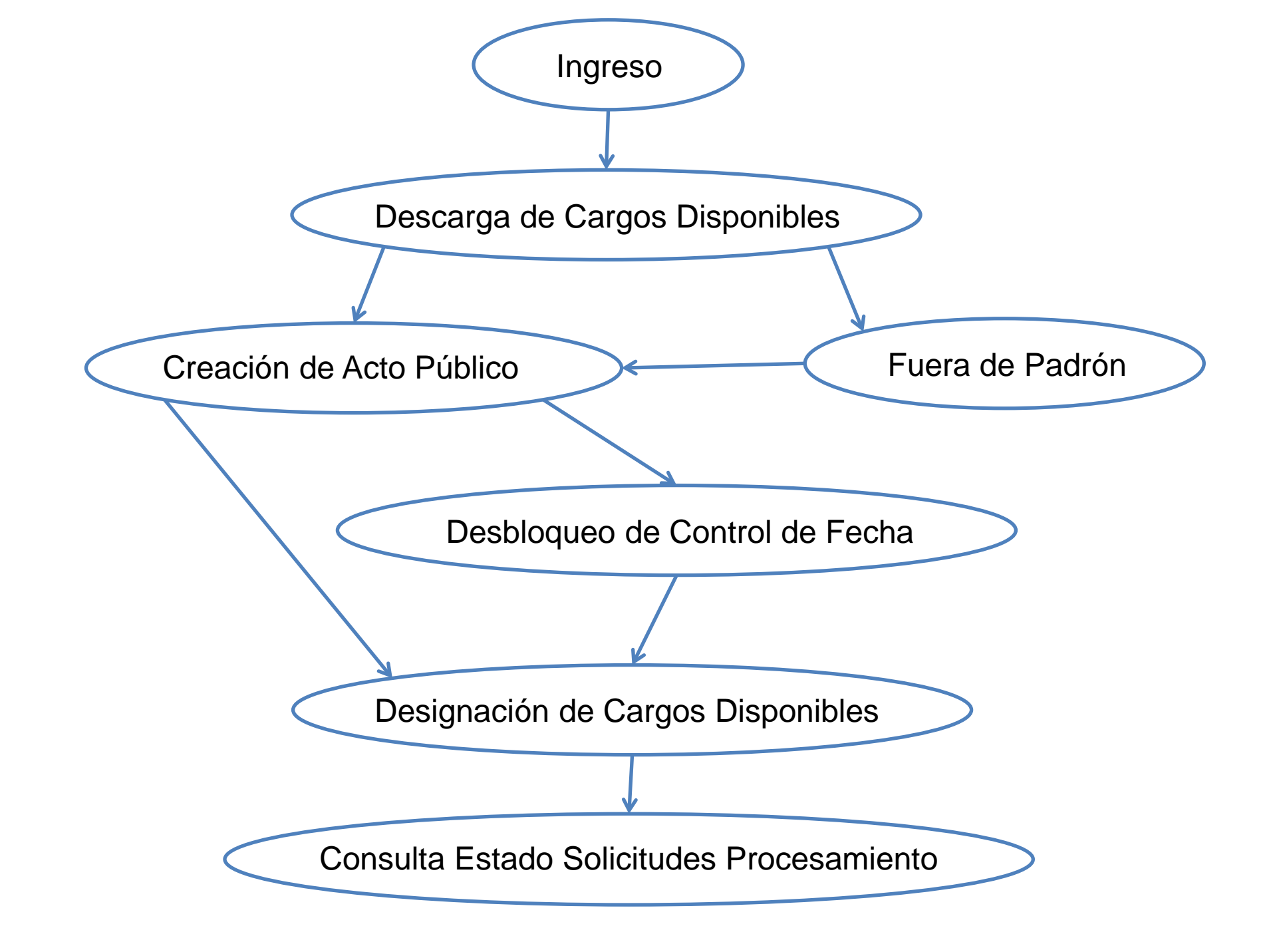

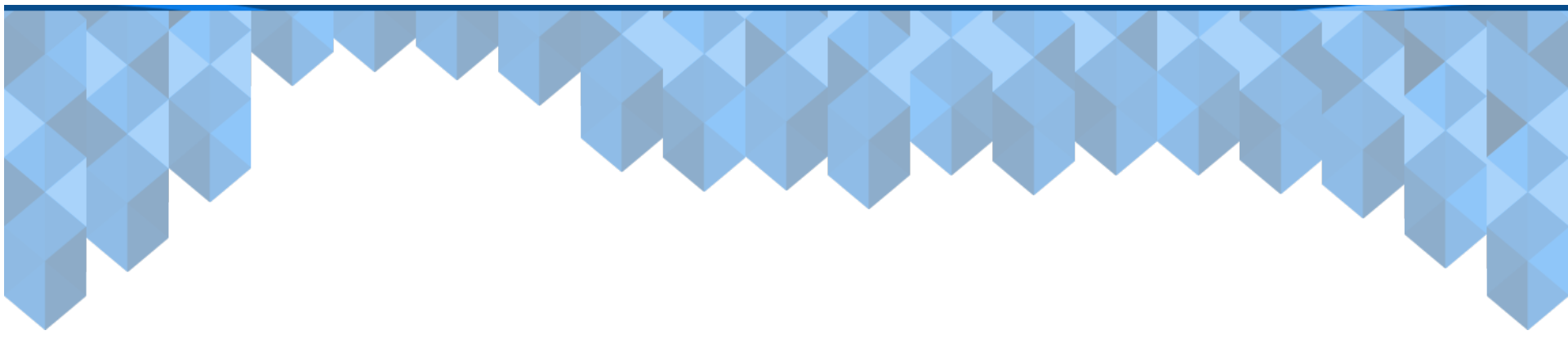

# Ingreso

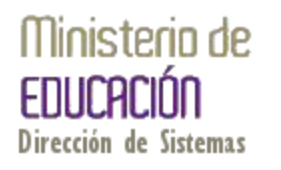

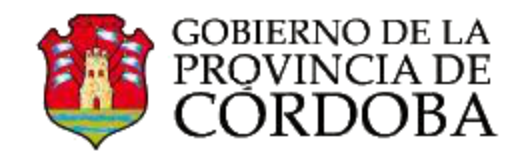

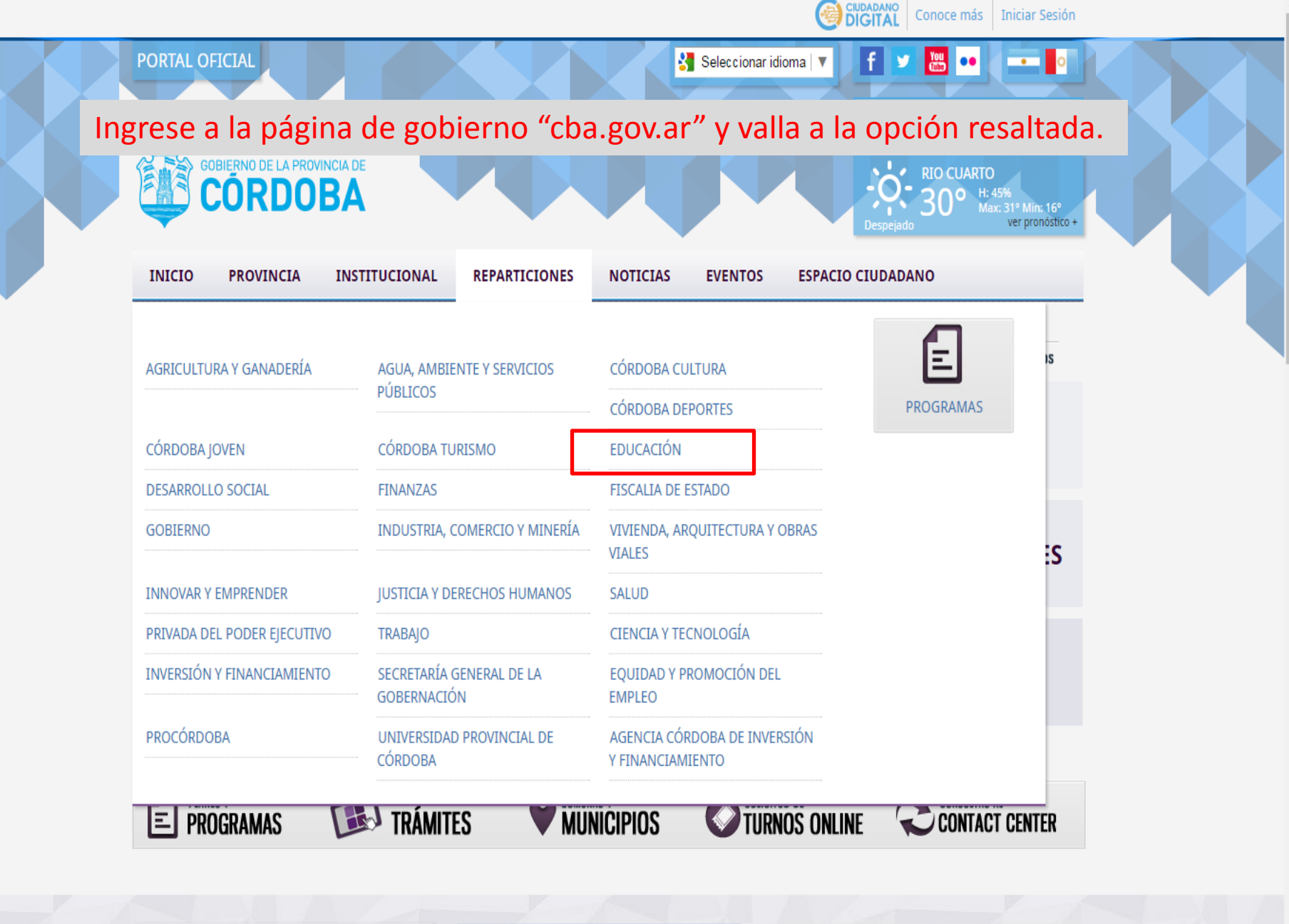

Plan Por la Flia
Microsoft
Forefront
Threat Management Gat

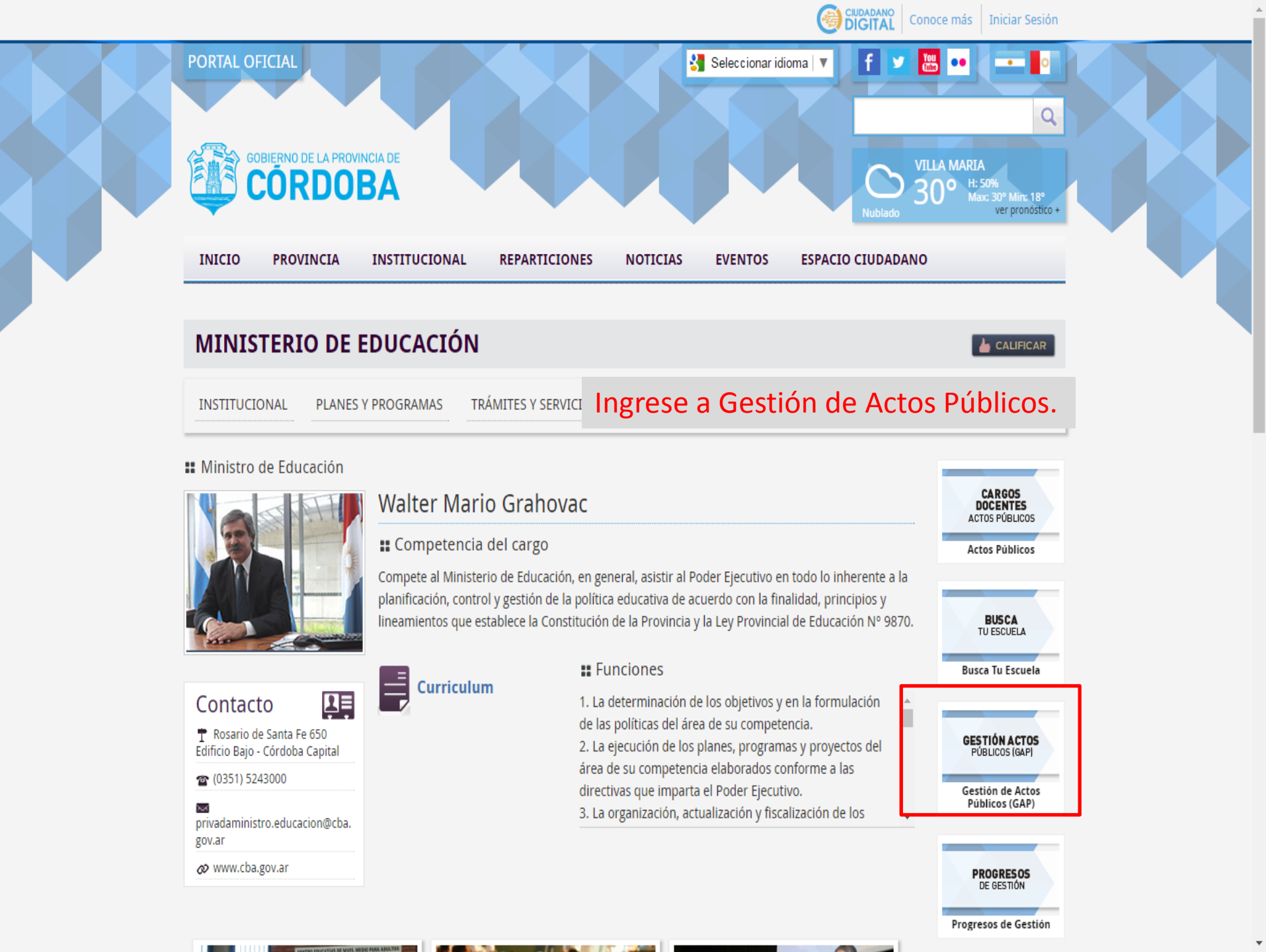

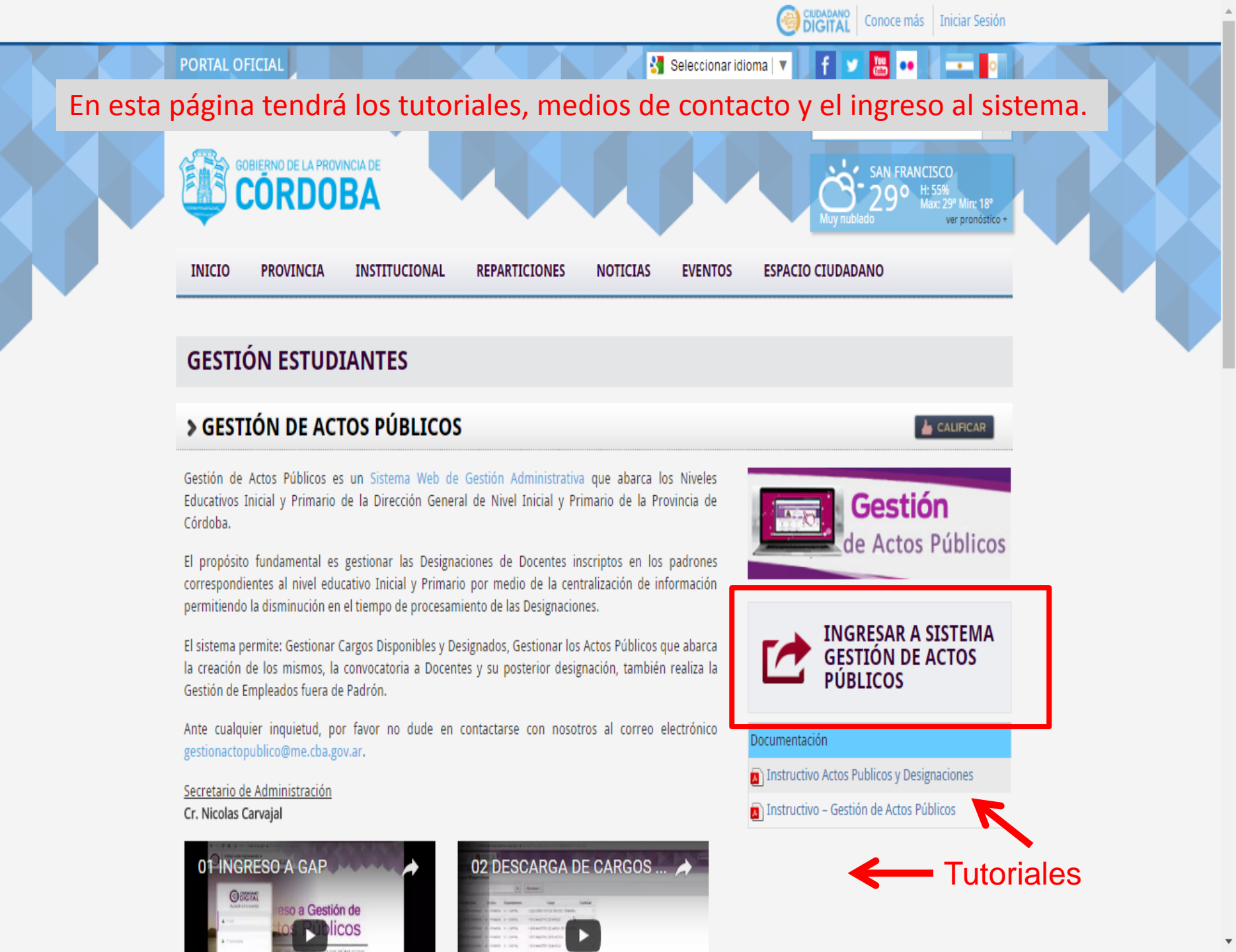

### Usted está ingresando a GAP GESTIÓN DE ACTOS PÚBLICOS

E

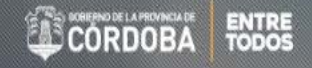

| CIUDADANO<br>DIGITAL<br>Accede a tu cuenta |  |  |  |  |
|--------------------------------------------|--|--|--|--|
| Cuil                                       |  |  |  |  |
| * Contraseña                               |  |  |  |  |
| ¿Olvidaste tu<br>contraseña? Ingresar >    |  |  |  |  |
| ¿Aún no tiene una cuenta?                  |  |  |  |  |

### Si no había ingresado a CiDi antes de ingresar al sistema, se le solicitara hacerlo.

Sobre Ciudadano Digital | Contacto | Términos y Condiciones de Uso | Política de Privacidad | Política de Seguridad

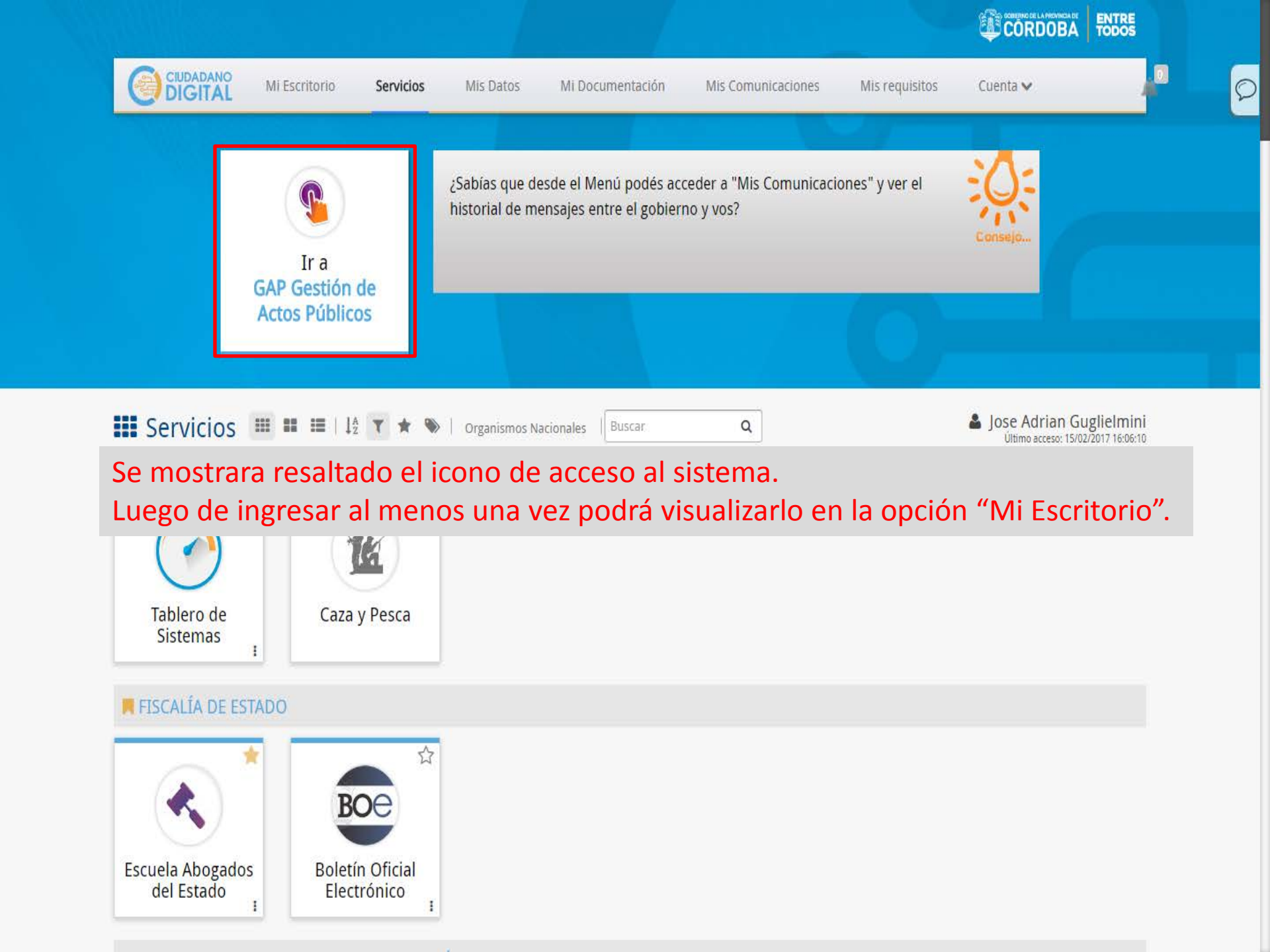

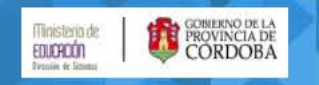

Inicio Acto Público V Consultas V

### Auto Desbloqueo de Actos Públicos

Actos Públicos y Designaciones

Fuera de Padrón

**Consulta Estado Solicitudes Procesamiento** 

**Consulta Cargos Disponibles** 

**Consulta Padrón** 

**Reporte Designaciones** 

Pagina inicial de Gestión de Actos Públicos.

# Descarga de Cargos Disponibles

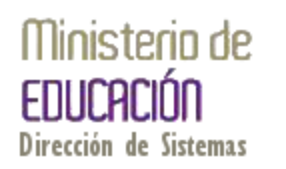

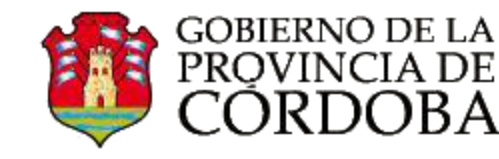

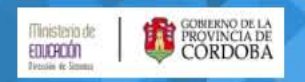

Inicio

### Gestión de Actos Públicos

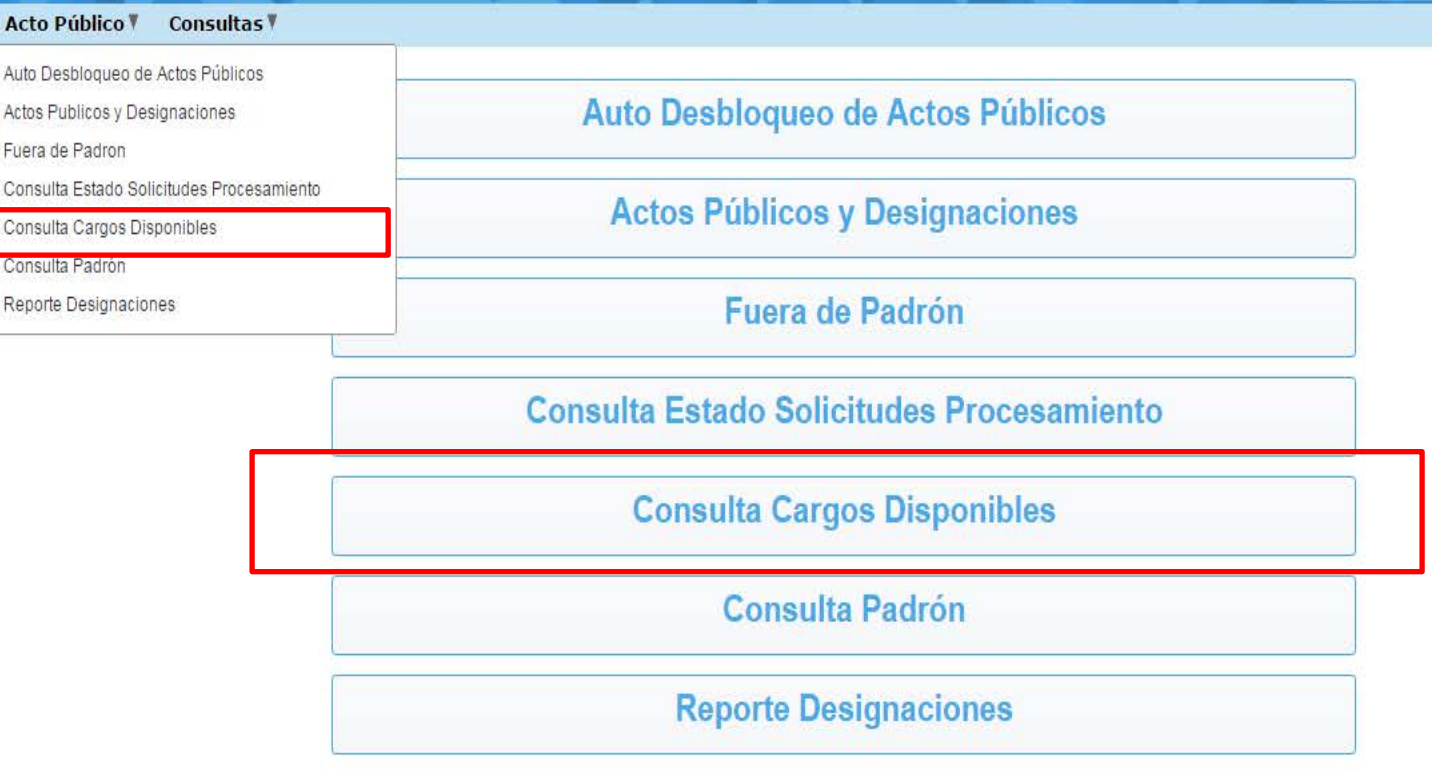

Para todas las paginas del sistema contara con dos formar de acceder. Una en la pagina inicial y otra en el menú que se encuentra en la parte superior.

| Minist<br>EDUCH<br>Dressin ( | eno de<br>tin<br>tin<br>tinana | BA           |                   |           |                                     |          | $\geq$ | Gestión  | Jose Adrian Guglielmini Cerrar Sesion | 5 |
|------------------------------|--------------------------------|--------------|-------------------|-----------|-------------------------------------|----------|--------|----------|---------------------------------------|---|
| Inicio                       | Acto Público 🕅                 | Consultas 🔻  |                   |           |                                     |          |        |          |                                       |   |
| Carg<br>Año                  | 2016                           | ←            | Filtro p          | or añ     | 0                                   |          |        |          |                                       |   |
| Q,+                          |                                |              | Ir A              | cciones + |                                     |          |        |          | Descargar Cargos                      |   |
| 1 - 1 de 1                   | Revista Dest                   | Region       | Departamento      | Nivel     | Cargo                               | Cantidad |        |          | 7                                     |   |
| P                            | SUPLENTE-INTERINO              | 07 - SEPTIMA | 04 - CRUZ DEL EJE | PRIMARIA  | 13265 DIRECTOR DE 3RA ESC. PRIMARIA | 7        |        | Descarga | a de Cargos                           |   |
| 1 - 1 de                     | Co                             | onsulta      | a                 |           |                                     | 7        |        |          |                                       |   |

En esta pagina podrá visualizar los cargos disponibles a designar y actualizar el listado, presionando el botón "Descargar Cargos".

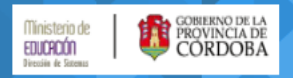

Inicio Acto Público T Consultas T

#### Detalle de Cargos Disponibles

Q.

Acciones -

lr

## Reporte con Filtrado de Datos

Volver Cargos Disponibles

1 - 5 de 7 📎

| ld▼   | Año Cargo<br>Disponible | Cargo                                                         | ld Sol Aut | Region          | Departamento         | Codigo Inspección | Α   | Fecha<br>Autorización | Origen                                      | Motivo Ausencia                  | Escuela                                  | Cupof               | Revista |
|-------|-------------------------|---------------------------------------------------------------|------------|-----------------|----------------------|-------------------|-----|-----------------------|---------------------------------------------|----------------------------------|------------------------------------------|---------------------|---------|
| 12771 | 2016                    | 13265 -<br>DIRECTOR<br>DE 3RA<br>ESC.<br>PRIMARIA             | 55674      | 07 -<br>SEPTIMA | 04 - CRUZ DEL<br>EJE | 712116            | 0   | 29-11-2016            | 0226755839<br>- NIETO<br>NANCY<br>NOEMI     | JUSTIFICACIÓN DE<br>INASISTENCIA | EE0770607<br>- JOSE<br>MANUEL<br>ESTRADA | A081326500000003299 | SUPLENT |
| 12770 | 2016                    | 13265 -<br>DIRECTOR<br>DE 3RA<br>ESC.<br>PRIMARIA             | 55434      | 07 -<br>SEPTIMA | 04 - CRUZ DEL<br>EJE | 712153            | 0   | 29-11-2016            | 0120516315<br>- NUÑEZ<br>ADRIAN<br>EDGAR    | ENFERMEDAD<br>FAMILIAR C/S       | EE0770606<br>- MANUEL<br>BELGRANO        | A081326500000005897 | TITULAR |
| 11807 | 2016                    | 13265 -                                                       | 47465      | 07 -            | 04 - CRUZ DEL        | 712134            | 0   | 26-10-2016            | 0214881392                                  | LICENCIA POR                     | EE0770610                                | A081326500000016989 | TITULAR |
|       |                         | Si pre                                                        | esiona     | la lup          | a de con             | sulta acceo       | der | á al deta             | alle de                                     | informac                         | ión.                                     |                     |         |
|       |                         | Los r                                                         | eporte     | s cuei          | ntan con             | filtros de l      | ntc | ormacior              | า.                                          |                                  |                                          |                     |         |
| 11280 | 2016                    | DIRECTOR<br>DE 3RA<br>ESC.                                    | 40770      | SEPTIMA         | EJE                  | 112134            | U   | 30-09-2010            | - GARZON<br>YOLANDA                         | RAZONES<br>GREMIALES             | - RICARDO<br>ROJAS                       | A081326500000016989 | TITULAR |
|       |                         | PRIMARIA                                                      |            |                 |                      |                   |     |                       | OLGA                                        | C/SUELDO                         |                                          |                     |         |
| 11279 | 2016                    | PRIMARIA<br>13265 -<br>DIRECTOR<br>DE 3RA<br>ESC.<br>PRIMARIA | 45556      | 07 -<br>SEPTIMA | 04 - CRUZ DEL<br>EJE | 712114            | 0   | 27-09-2016            | 0218290776<br>- FARIAS<br>NELIDA<br>ANCELMA | ENFERMEDAD<br>CORTO TRAT.        | EE0770611<br>- JOSE<br>MARMOL            | A081326500000005987 | TITULAR |

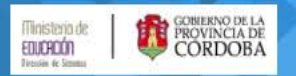

### Gestión de Actos Públicos

Inicio Acto Público V Consultas V

#### Detalle de Cargos Disponibles

| Q                                           | Ir Acciones +                      | Volver Cargos Disponibles |
|---------------------------------------------|------------------------------------|---------------------------|
| □ <b>▼</b> El texto de la fila contiene '02 | 226755839' 🗷 📡 🗲 — Eliminar filtro |                           |
| 1 - 1 de 1                                  |                                    |                           |

| Id    | Año Cargo<br>Disponible | Cargo                                             | ld Sol Aut | Region          | Departamento         | Codigo Inspección | A | Fecha<br>Autorización | Origen                                  | Motivo Ausencia                  | Escuela                                  | Cupof               | Revista |
|-------|-------------------------|---------------------------------------------------|------------|-----------------|----------------------|-------------------|---|-----------------------|-----------------------------------------|----------------------------------|------------------------------------------|---------------------|---------|
| 12771 | 2016                    | 13265 -<br>DIRECTOR<br>DE 3RA<br>ESC.<br>PRIMARIA | 55674      | 07 -<br>SEPTIMA | 04 - CRUZ DEL<br>EJE | 712116            | 0 | 29-11-2016            | 0226755839<br>- NIETO<br>NANCY<br>NOEMI | JUSTIFICACIÓN DE<br>INASISTENCIA | EE0770607<br>- JOSE<br>MANUEL<br>ESTRADA | A081326500000003299 | SUPLENT |

1 - 1 de 1

Si desea volver a ver toda la información luego de realizar una búsqueda, debe eliminar el filtro.

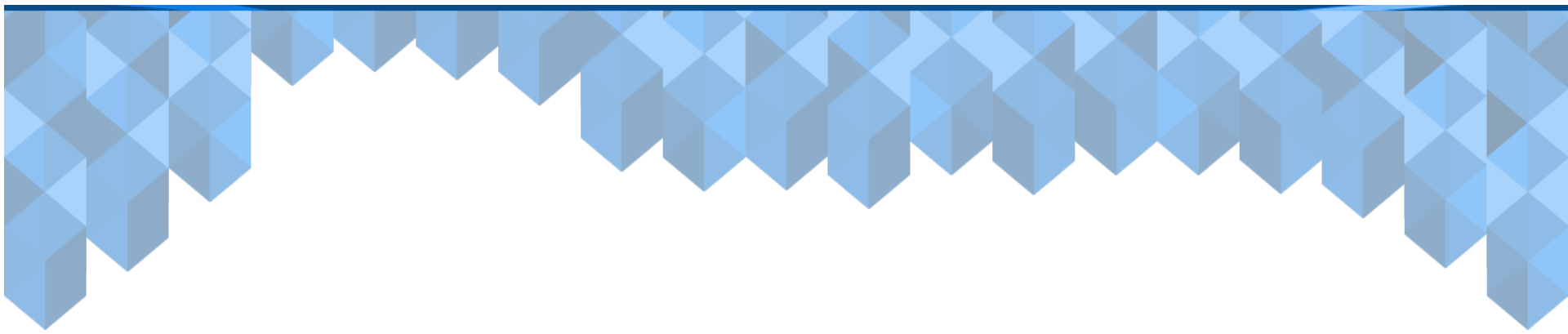

# Creación de Acto Público

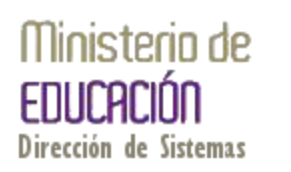

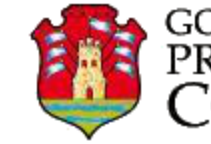

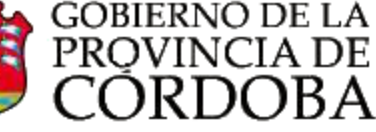

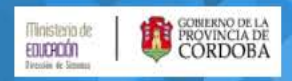

#### Inicio Acto Público Consultas

Auto Desbloqueo de Actos Públicos Actos Publicos y Designaciones

Fuera de Padron

Consulta Estado Solicitudes Procesamiento

Consulta Cargos Disponibles

Consulta Padrón

Reporte Designaciones

Actos Públicos y Designaciones

Fuera de Padrón

**Consulta Estado Solicitudes Procesamiento** 

**Consulta Cargos Disponibles** 

**Consulta Padrón** 

**Reporte Designaciones** 

Esta opción será la mas utilizada e importante.

Jose Adrian Guglielmini Cerrar Sesion

Gestión de Actos Públicos

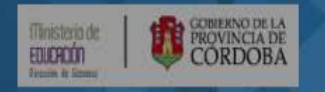

Inicio Acto Público V Consultas V

#### Actos Públicos

| Q+                        |                           | Ir                    | Acciones *                                                                                                    | Iniciar Nuevo Acto Público |
|---------------------------|---------------------------|-----------------------|----------------------------------------------------------------------------------------------------|----------------------------|
| 1 - 10 de 27 📎            |                           |                       | Recomendación                                                                                                    |                            |
| Realizar<br>Designaciones | Numero<br>Acto<br>Publico | Tipo Acto             | Se recomienda que vea el tutorial antes de intentar utilizar la pantalla<br>de "Creación de Actos y Designaciones" | rativa                     |
| Ø                         | 27                        | SUPLENTES E INTERINO  | 09 ACTOS PUBLICOS Y DESIGNA                                                                                        | AN JOSE PASO               |
| Ø                         | 26                        | SUPLENTES E INTERINO  |                                                                                                    | AN JOSE PASO               |
| R                         | 25                        | SUPLENTES E INTERINOS | Creación de                                                                                                    | AN JOSE PASO               |
| Ø                         | 24                        | SUPLENTES E INTERINOS | Actos Públices Designaciones                                                                                       | AN JOSE PASO               |
| Ø                         | 23                        | SUPLENTES E INTERINOS |                                                                                                    | AN JOSE PASO               |
| R                         | 22                        | SUPLENTES E INTERINO  | Gestión Ministatio de Dirección de                                                                                 | AN JOSE PASO               |
| Ø                         | 21                        | SUPLENTES E INTERINOS | Instructivo - Gestión de Actos Públicos                                                                            | AN JOSE PASO               |
| Ø                         | 20                        | SUPLENTES E INTERINO  | Saltear Recomendación >                                                                                            | AN JOSE PASO               |
| Ø                         | 19                        | SUPLENTES E INTERINO  |                                                                                                    | IN JOSE PASO               |
| Ø                         | 18                        | SUPLENTES E INTERINOS | SUPLENTE 2016 20-09-2016 DOCTOR JUAN JOSE PASO EE0550625 - DOCTOR JUA                                              | AN JOSE PASO               |

🕘 Jose Adrian Guglielmini 🛛 Cerrar Sesion

Gestión de Actos Públicos

1 - 10 de 27 📎

| Ministerio de<br>EQUIPEÓN<br>Precisin le litaman |               |  | Gestión de Actos Públicos  |
|--------------------------------------------------|---------------|--|----------------------------|
| Inicio Acto Público V Consultas V                |               |  |                            |
| Actos Públicos                                   |               |  |                            |
| Q.                                               | Ir Acciones + |  | Iniciar Nuevo Acto Público |

No se han encontrado datos.

Aquí podrá ver los Actos Públicos creados, en caso de no tener Actos aparecerá la leyenda "No se han encontrado datos"

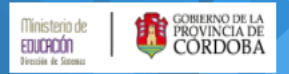

Gestión de Actos Públicos

Inicio Acto Público 🖲 Consultas 🖲

#### Actos Públicos

| Q_                        |                | Ir                    | Acciones • |             |            |                              |                                                          | Iniciar Nuevo Acto Público    |
|---------------------------|----------------|-----------------------|------------|-------------|------------|------------------------------|----------------------------------------------------------|-------------------------------|
| 1 - 10 de 114 📎           |                |                       |            |             |            |                              |                                                          | •                             |
| Realizar<br>Designaciones | Numero<br>Acto | Tipo Acto             | Caracter   | Año<br>Acto |            |                              |                                                          |                               |
|                           | Publico        | Mediante              | este a     | acces       | so puec    | le                           | Presionando<br><sup>E0770577 - PADI</sup> iniciara la cr | o este botón<br>reación de un |
| Ø                         | 114            | continuar             | realiz     | ando        | ) Desigi   | naciones                     | E0770577 - PAD Nuevo Acto                                | Público                       |
| R                         | 113            | en un Act             | o exisi    | tente       | e, si no   | na solicitado el             | E0770577 - PADRE BARTOLOME DE LAS CASAS                  | _                             |
| R                         | 112            | procesam              | iento      | del r       | nismo.     |                              | E0770577 - PADRE BARTOLOME DE LAS CASAS                  |                               |
| Z                         | 111            | SUPLENTES E INTERINOS | SUPLENTE   | 2016        | 15-11-2016 | PADRE BARTOLOME DE LAS CASAS | EE0770577 - PADRE BARTOLOME DE LAS CASAS                 |                               |
| Ø                         | 110            | SUPLENTES E INTERINOS | SUPLENTE   | 2016        | 10-11-2016 | PADRE BARTOLOME DE LAS CASAS | EE0770577 - PADRE BARTOLOME DE LAS CASAS                 |                               |
| Ø                         | 109            | SUPLENTES E INTERINOS | SUPLENTE   | 2016        | 10-11-2016 | PADRE BARTOLOME DE LAS CASAS | EE0770577 - PADRE BARTOLOME DE LAS CASAS                 |                               |
| Ø                         | 108            | SUPLENTES E INTERINOS | SUPLENTE   | 2016        | 28-10-2016 | PADRE BARTOLOME DE LAS CASAS | EE0770577 - PADRE BARTOLOME DE LAS CASAS                 |                               |
| Ø                         | 107            | SUPLENTES E INTERINOS | SUPLENTE   | 2016        | 27-10-2016 | PADRE BARTOLOME DE LAS CASAS | EE0770577 - PADRE BARTOLOME DE LAS CASAS                 |                               |
| Ø                         | 106            | SUPLENTES E INTERINOS | SUPLENTE   | 2016        | 21-10-2016 | PADRE BARTOLOME DE LAS CASAS | EE0770577 - PADRE BARTOLOME DE LAS CASAS                 |                               |

1 - 10 de 114 📎

| Ministerio de<br>EDUCROÓN<br>Diecuin de Encena | ERNO DE LA<br>VINCIA DE<br>RDOBA |                |             |                                          |   | Gestión de Actos | Iglielmini Cerrar Sesion |
|------------------------------------------------|----------------------------------|----------------|-------------|------------------------------------------|---|------------------|--------------------------|
| Inicio Acto Público                            | Consultas                        |                |             |                                          |   |                  |                          |
| Acto Público                                   |                                  |                |             |                                          |   | Volver           | Crear Acto Público       |
| Nro. Acto Publico                              | 1 Fecha Acto                     | 15-02-2017     | Unidad Adm. | EE0770577 PADRE BARTOLOME DE LAS CASAS V |   | •                |                          |
| Lugar Acto *                                   | PADRE BARTOL                     | OME DE LAS CAS | SAS         |                                          | 1 |                  |                          |

Si intenta crear un nuevo Acto Público se le presentara esta pantalla donde, solo deberá confirmar la creación presionando el botón resaltado.

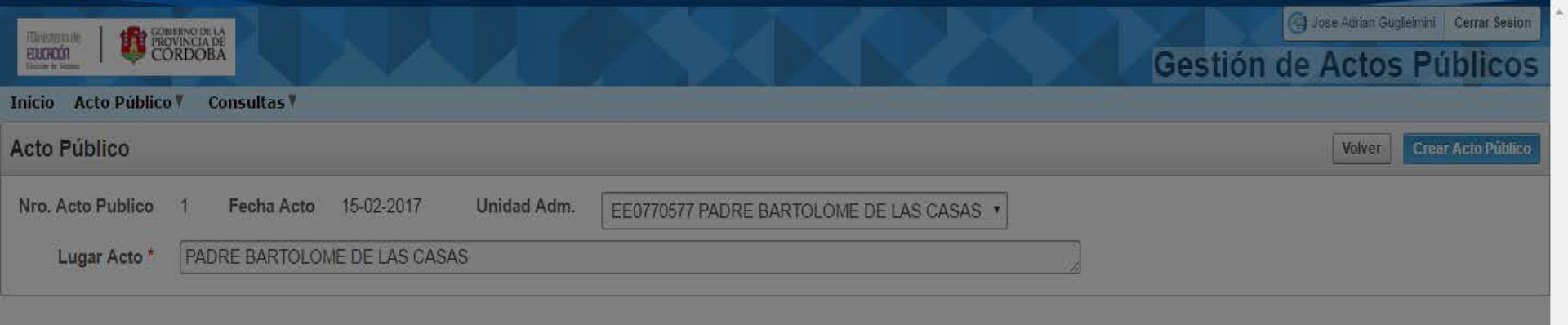

Luego de presionar el botón Crear Acto Público la pantalla quedará cargando por varios segundos incorporando las Solicitudes de Cobertura Autorizadas por la Inspección, las que conformarán las Vacantes a designar en el Acto Público.

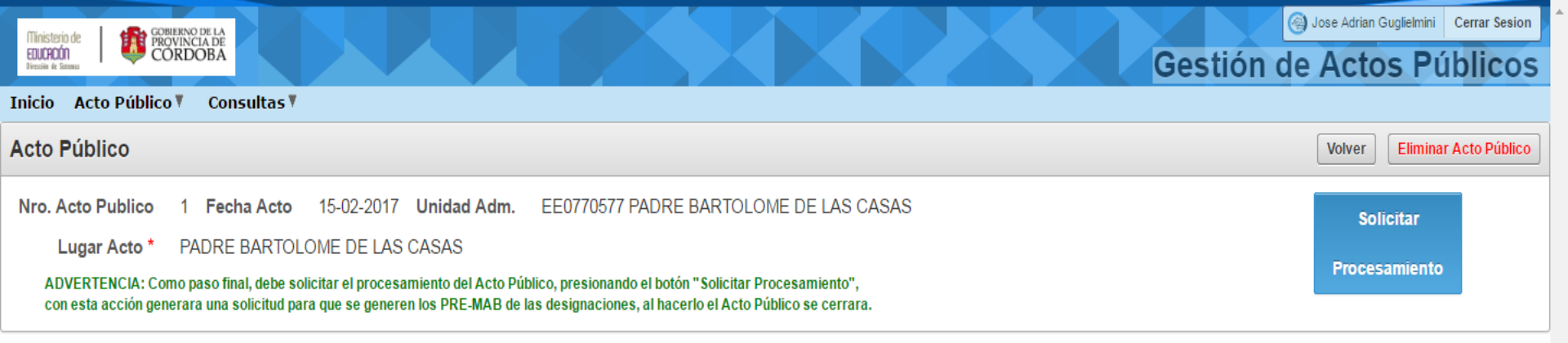

#### Vacantes y Padrón

| uto D | esbl | esbloqu | esbloqueo |
|-------|------|---------|-----------|
|-------|------|---------|-----------|

#### 1 - 1 de 1

| Designacion | Docente Designado | Fec Inicio<br>Actividad | Impr<br>Prop | Orden<br>Apto | Id Solic<br>Autor | Cargo                                    | Origen                            | Escuela                            | Fec Desde  | Fec Hasta  | Turno  | Info | Eliminar<br>Vacante |
|-------------|-------------------|-------------------------|--------------|---------------|-------------------|------------------------------------------|-----------------------------------|------------------------------------|------------|------------|--------|------|---------------------|
| + ×         |                   |                         | Ś            | 8             | 55674             | 13265 - DIRECTOR DE<br>3RA ESC. PRIMARIA | 0226755839 - NIETO<br>NANCY NOEMI | EE0770607 - JOSE<br>MANUEL ESTRADA | 24-02-2017 | 24-02-2017 | MAÑANA | P    | ELIMINAR<br>VACANTE |

1 - 1 de 1

### Aquí vemos el Acto Público creado y un cargo disponible a designar.

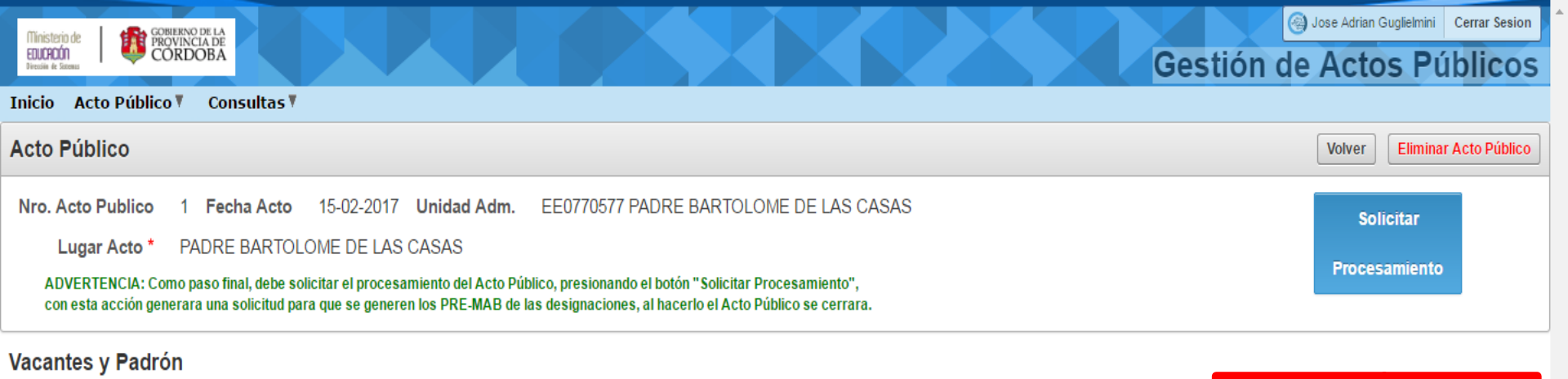

|     | Q,  | En caso de haber ingresado a un Acto existente puede         |
|-----|-----|--------------------------------------------------------------|
| 1 - | 1 d | actualizar las Vacantes, si no se visualiza la Solicitud que |
| 0   | )es | necesita y ya confirmo que ha sido autorizada.               |

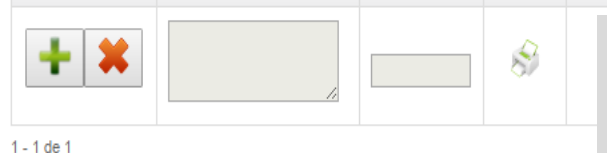

Si han trascurrido mas de 10 días de la Fecha inicio actividad del docente, deberá desbloquear el control de fecha en el Acto Público, para ingresar la fecha de inicio de actividad correcta.

Actualizar Vacates

Turno

Inf

Fec Hasta

Fec Desde

Auto Desbloqueo

Eliminar Vacante

# Desbloqueo de Control de Fecha

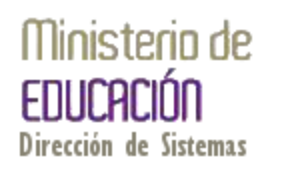

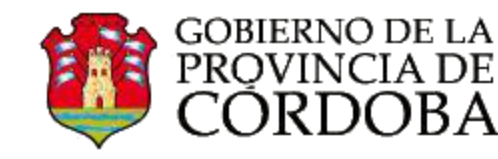

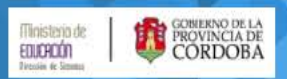

### Gestión de Actos Públicos

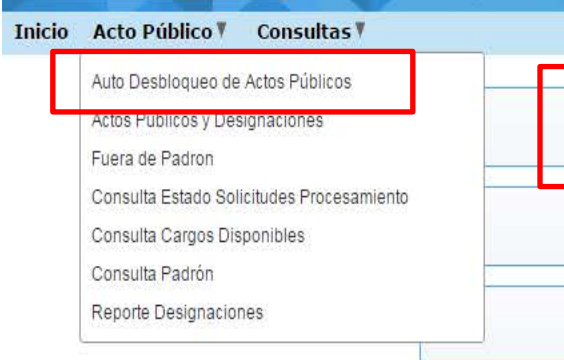

Auto Desbloqueo de Actos Públicos

Actos Públicos y Designaciones

Fuera de Padrón

**Consulta Estado Solicitudes Procesamiento** 

1° Opción

**Consulta Cargos Disponibles** 

B B 1.7

Para acceder a desbloquear el control de fechas en un Acto Público, contara con dos opciones para ingresar a la pantalla de desbloqueo. Se recomienda utilizar la segunda opción. Aquí vemos la primera opción similar a las demás pantallas.

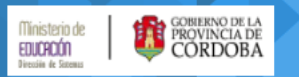

Inicio Acto Público 🖲 Consultas 🎙

#### Actos Públicos

## INFORMACIÓN: Esta pantalla esta destinada para quitar el control de FECHAS en Actos Públicos del año en curso. Se visualizaran solo Actos sin "Solicitud de Procesamiento".

| Q, - Ir Acciones - |                           |                       |             |            |                              |                                          |  |  |  |  |
|--------------------|---------------------------|-----------------------|-------------|------------|------------------------------|------------------------------------------|--|--|--|--|
| 1 - 1 de 1         |                           |                       |             |            |                              |                                          |  |  |  |  |
|                    | Numero<br>Acto<br>Publico | Tipo Acto             | Año<br>Acto | Fecha Acto | Lugar                        | Unidad Administrativa                    |  |  |  |  |
| ANULAR CONTROL     | 1                         | SUPLENTES E INTERINOS | 2017        | 16-02-2017 | PADRE BARTOLOME DE LAS CASAS | EE0770577 - PADRE BARTOLOME DE LAS CASAS |  |  |  |  |
| 1 - 1 de 1         |                           |                       |             |            |                              |                                          |  |  |  |  |

Al ingresar por la primera opción deberá elegir el Acto Público a desbloquear, presionando el botón "ANULAR CONTROL", en el registro del acto que desbloquear.

| Ministerio de EDUCACIÓN | BitERNO DE LA<br>ORDOBA                                                                                     |
|-------------------------|----------------------------------------------------------------------------------------------------|
| Direxsiin de Sotemus    | Gestion de Actos Publicos                                                                                   |
| Inicio Acto Publico     | o V Consultas V                                                                                             |
| Auto Desbloque          | o de Actos Públicos       Volver al Listado de Actos       Actos Publicos y Designaciones       DESBLOQUEAR |
| Nro. Acto Publico       | 1 Fecha Acto 15-02-2017                                                                                     |
| Unidad Adm.             | EE0770577 PADRE BARTOLOME DE LAS CASAS                                                                      |
| Lugar Acto              | PADRE BARTOLOME DE LAS CASAS                                                                                |
| Descripción de la c     | causa por la cual se produjo la demora en la carga:*                                                        |
|                         |                                                                                                    |
|                         |                                                                                                    |
|                         |                                                                                                    |
| Descripción de la c     | eausa por la cual se produjo la demora en la carga:*                                                        |

Con el paso anterior realizado llegara a la pantalla donde podrá desbloquear el Acto Publico, luego de ingresar la causa por la cual se produjo una demora en la carga de la designación.

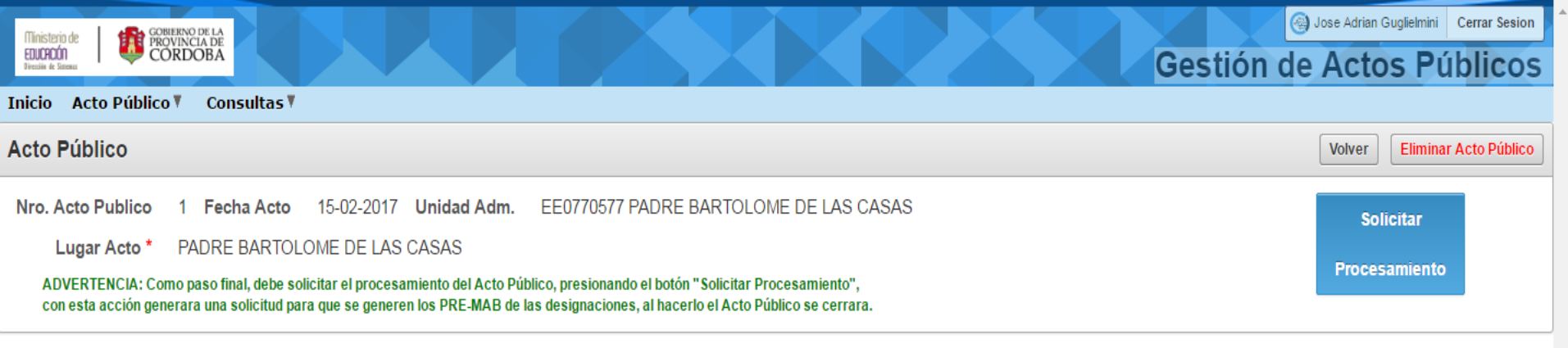

#### Vacantes y Padrón

| Q,• Ir | Acciones • | 2° Opción Actualizar Vacate | Auto Desbloqueo |
|--------|------------|-----------------------------|-----------------|

#### 1 - 1 de 1

| Designacion | Docente Designado | Fec Inicio<br>Actividad | Impr<br>Prop | Orden<br>Apto | Id Solic<br>Autor | Cargo                                    | Origen                            | Escuela                            | Fec Desde  | Fec Hasta  | Turno  | Info | Eliminar<br>Vacante |
|-------------|-------------------|-------------------------|--------------|---------------|-------------------|------------------------------------------|-----------------------------------|------------------------------------|------------|------------|--------|------|---------------------|
| + ×         |                   |                         | \$           | 87            | 55674             | 13265 - DIRECTOR DE<br>3RA ESC. PRIMARIA | 0226755839 - NIETO<br>NANCY NOEMI | EE0770607 - JOSE<br>MANUEL ESTRADA | 24-02-2017 | 24-02-2017 | MAÑANA | P    | ELIMINAR<br>VACANTE |

1 - 1 de 1

La segunda opción se encuentra en la pantalla donde se realiza la creación de Actos Públicos, vemos el botón resaltado que nos lleva directamente a la pantalla de desbloqueo, donde se cargan la causa de demora.

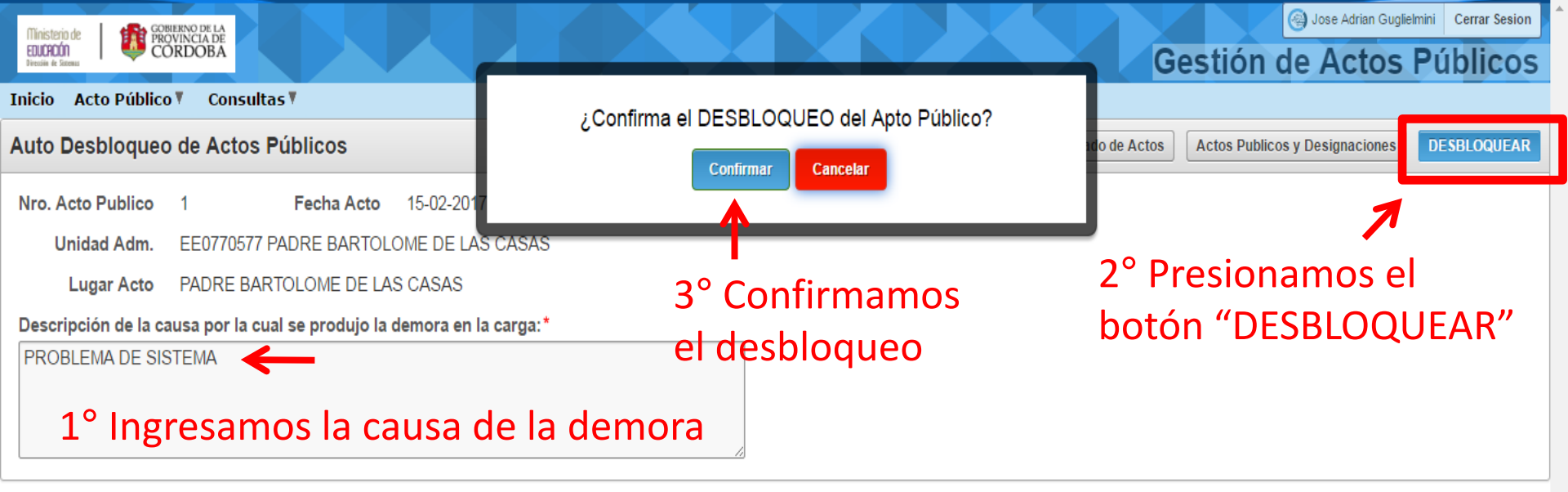

Vemos los pasos a realizar en la pantalla de desbloqueo de Actos Públicos.

| Ministerio de<br>EUJOCIÓN<br>Presile de Tomas                                                                              | Gestión de Actos Públicos                                 |
|----------------------------------------------------------------------------------------------------|-----------------------------------------------------------|
| Inicio Acto Público T Consultas T                                                                                          |                                                           |
| Auto Desbloqueo de Actos Públicos                                                                                          | Volver al Listado de Actos Actos Publicos y Designaciones |
| Nro. Acto Publico 1 Fecha Acto 15-02-2017                                                                                  |                                                           |
| Unidad Adm. EE0770577 PADRE BARTOLOME DE LAS CASAS                                                                         |                                                           |
| Lugar Acto PADRE BARTOLOME DE LAS CASAS                                                                                    |                                                           |
| Descripción de la causa por la cual se produjo la demora en la carga:*<br>PROBLEMA DE SISTEMA<br>ACTO PÚBLICO DESBLOQUEADO |                                                           |

Luego de confirmar el desbloqueo se nos mostrar una leyenda en verde que nos confirmara la acción y podremos ingresar directamente al Acto Público, para carga las designaciones con el botón resaltado.

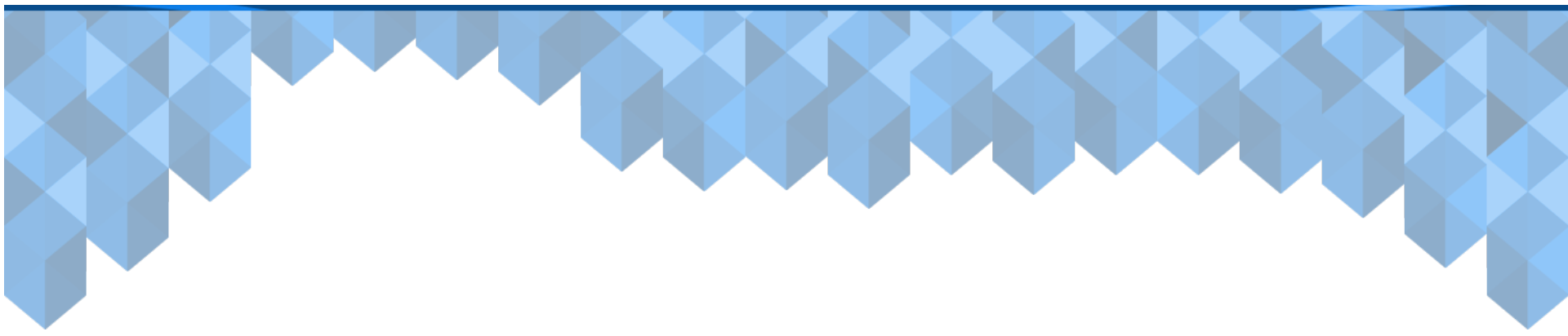

# Designación de Cargos Disponibles

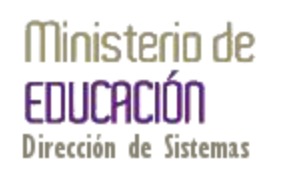

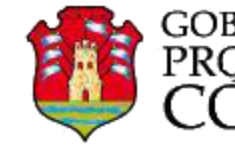

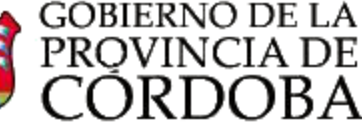

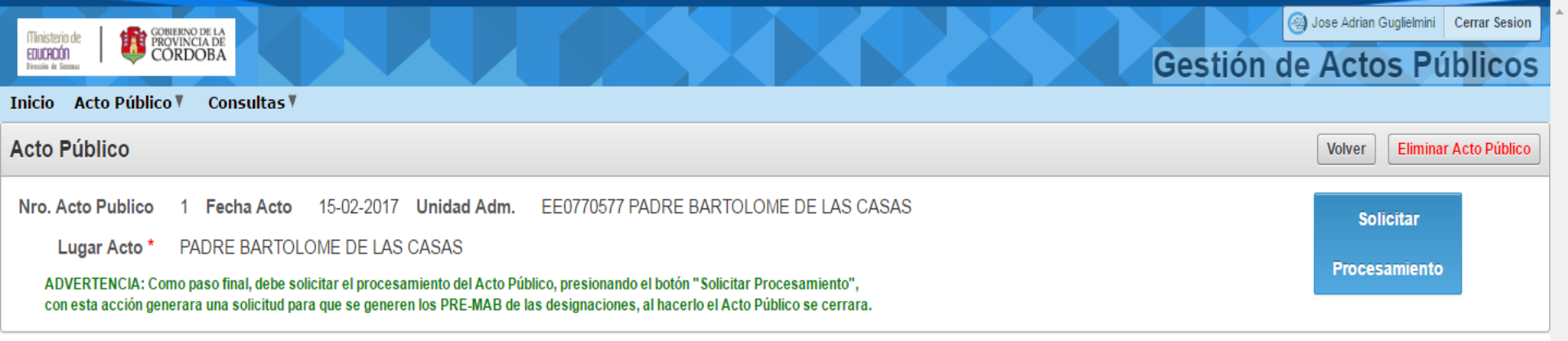

#### Vacantes y Padrón

|--|

#### 1 - 1 de 1

| Designacion | Docente Designado | Fec Inicio<br>Actividad | lmpr<br>Prop | Orden<br>Apto | ld Solic<br>Autor | Cargo                                    | Origen                            | Escuela                            | Fec Desde  | Fec Hasta  | Turno  | Info | Eliminar<br>Vacante |
|-------------|-------------------|-------------------------|--------------|---------------|-------------------|------------------------------------------|-----------------------------------|------------------------------------|------------|------------|--------|------|---------------------|
| + ×         |                   |                         | 8            | 8             | 55674             | 13265 - DIRECTOR DE<br>3RA ESC. PRIMARIA | 0226755839 - NIETO<br>NANCY NOEMI | EE0770607 - JOSE<br>MANUEL ESTRADA | 24-02-2017 | 24-02-2017 | MAÑANA | P    | ELIMINAR<br>VACANTE |

1 - 1 de 1

| (Tinisterip de                                         | GOBIERNO DE LA<br>PROVINCIA DE                              |                                       |              |               |                        |                                          |                                       |                                    |            |               | 🕘 Jose Adrian ( | Guglielmini  | Cerrar Sesion       |
|--------------------------------------------------------|-------------------------------------------------------------|---------------------------------------|--------------|---------------|------------------------|------------------------------------------|---------------------------------------|------------------------------------|------------|---------------|-----------------|--------------|---------------------|
| EGUCHEUN<br>Thursday & Tamas                           | CORDOBA                                                     |                                       |              |               |                        | DA.                                      |                                       |                                    | Ge         | estión d      | e Acto          | os P         | úblicos             |
| Inicio Acto P                                          | úblico V Consultas                                          | Y                                     |              |               |                        |                                          |                                       |                                    |            |               |                 |              |                     |
| Acto Público Volver Eliminar Acto Público              |                                                             |                                       |              |               |                        |                                          |                                       |                                    |            |               |                 |              |                     |
| Nro. Acto Pub<br>Lugar Ac<br>ADVERTENC<br>con esta acc | olico 1 Fecha Acto<br>oto* PADRE BARTO<br>Informacion de la | 0 16-02-201<br>DLOME DE LA<br>Nacante | 7 Unida      | d Adm.        | EE0770577              | PADRE BARTOLOME                          | E DE LAS CASAS                        |                                    |            |               | Sol             | licitar<br>t | o                   |
| Vacantes y F                                           | Codigo<br>Inspeccion Anexo<br>712116 0                      | Cupof<br>A081326500000                | 003299 P     | Localidad     | d Escuela<br>ONTONADAS | Barrio Escuela Revista O<br>- SUPLEN     | rigen Revista Destino<br>NTE SUPLENTE | Motivo<br>JUSTIFICACIÓN DE INA     | Mo         | dalidad<br>JS |                 |              | Desbloqueo          |
| 1 - 1 de 1                                             | Cerrar                                                      |                                       |              |               |                        |                                          |                                       |                                    |            |               |                 |              |                     |
| Designacion                                            | Docente Designado                                           | Fec micio<br>Actividad                | impr<br>Prop | Oraen<br>Apto | a Solic<br>Autor       | Cargo                                    | Urigen                                | Escuela                            | Fec Desde  | Fec nasta     | Turno           | INTO         | Eliminar<br>Vacante |
| + *                                                    |                                                             |                                       | *            | \$            | 55674                  | 13265 - DIRECTOR DE<br>3RA ESC. PRIMARIA | 0.26755839 - NIETO<br>NANCY NOEMI     | EE0770607 - JOSE<br>MANUEL ESTRADA | 24-02-2017 | 24-02-2017    | MAÑANA          | ۶            | ELIMINAR<br>VACANTE |
| 1 - 1 de 1                                             |                                                             |                                       |              |               |                        | Informac                                 | ión extra                             | de la vaca                         | inte       | /             |                 |              |                     |

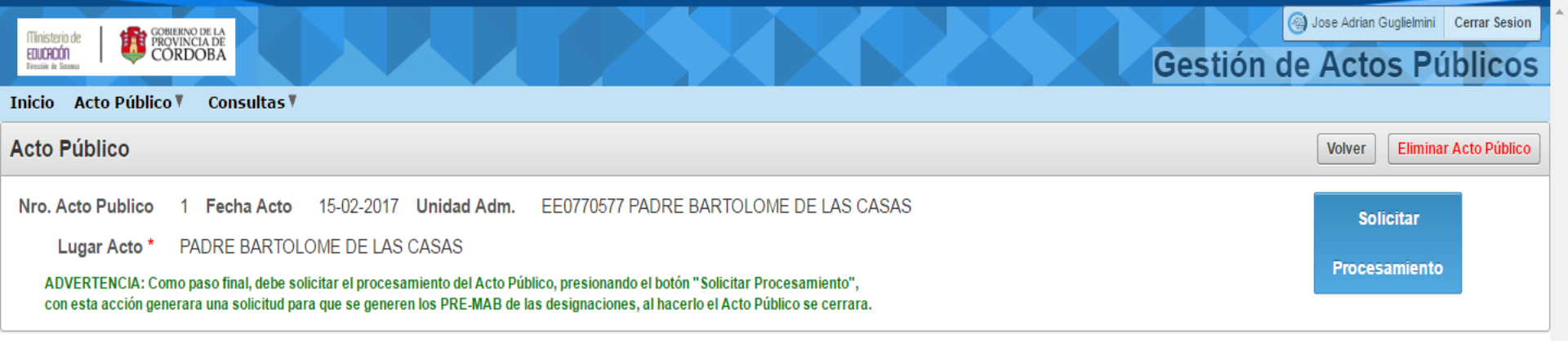

#### Vacantes y Padrón

| Q           | Q- Ir     Acciones -     Id de Solicitud Autorizada     Id de Solicitud Autorizada |                         |              |               |                  |                                       |                                   |                                    |            |            |        |      |                     |
|-------------|------------------------------------------------------------------------------------|-------------------------|--------------|---------------|------------------|---------------------------------------|-----------------------------------|------------------------------------|------------|------------|--------|------|---------------------|
| Designacion | Docente Designado                                                                  | Fec Inicio<br>Actividad | lmpr<br>Prop | Orden<br>Apto | ld Soli<br>Autor | Cargo                                 | Origen                            | Escuela                            | Fec Desde  | Fec Hasta  | Turno  | Info | Eliminar<br>Vacante |
| + K         |                                                                                    |                         | 8            | \$            | 55674            | 265 - DIRECTOR DE<br>LA ESC. PRIMARIA | 0226755839 - NIETO<br>NANCY NOEMI | EE0770607 - JOSE<br>MANUEL ESTRADA | 24-02-2017 | 24-02-2017 | MAÑANA | P    | ELIMINAR<br>VACANTE |
| 1 - 1 de 1  |                                                                                    |                         |              |               |                  |                                       |                                   |                                    |            |            |        |      |                     |

Para realizar una designación debe presionar el botón "+" en el registro con los datos de la vacante a cubrir. Se recomienda reconocer el registro por el Id de Solicitud Autorizada. En caso de no disponer del Id de Solicitud Autorizada deberá solicitarlo a Inspección.

Si no visualiza este botón "+" puede que el Acto Público ya este cerrado o hayan trascurrido mas de 10 días de su creación.

| Timstesinite GOBIERNO DE LA                                                                     |                               |                                   |                                    |                                          |             |            |            | ) Jose Adriar | n Guglielmini | Cerrar Sesion       |
|-------------------------------------------------------------------------------------------------|-------------------------------|-----------------------------------|------------------------------------|------------------------------------------|-------------|------------|------------|---------------|---------------|---------------------|
| EDURIÓN<br>Tream de Temas                                                                       |                               |                                   |                                    |                                          |             | Ge         | stión d    | e Act         | os P          | úblicos             |
| Inicio Acto Público V Consultas V                                                               |                               |                                   | and the second                     |                                          |             |            |            |               |               |                     |
| Acto Público Aparecerá                                                                          | una ve                        | ntana dor                         | nde se deb                         | en completar                             | los ca      | mpos       | Docer      | ite a         | Elimin        | ar Acto Público     |
| Nro. Acto Publico Designar y                                                                    | Fecha                         | de Inicio d                       | de Activida                        | d                                        |             |            |            |               | oitar         |                     |
| Lugar Acto * PADRE BARTOLOME DI                                                                 | E LAS CASAS                   |                                   |                                    |                                          |             |            |            |               | Gitar         |                     |
| ADVERTENCIA: Como paso final, debe solicitar<br>con esta acción generara una solicitud para que | Informacior                   | de la Vacante                     |                                    |                                          |             |            |            | Proce         | esamient      | 0                   |
| Vacantes y Padrón                                                                               | ld Solicitud<br>Autorizacion  | Origen                            | Escuela                            | Cargo                                    | Fec Desde   | Fec Hasta  |            |               | -             |                     |
| Q*                                                                                              | 55674                         | 0226755839 - NIETO<br>NANCY NOEMI | EE0770607 - JOSE<br>MANUEL ESTRADA | 13265 - DIRECTOR DE 3RA<br>ESC. PRIMARIA | 24-02-2017  | 24-02-2017 | Actualiz   | ar Vacates    | Auto          | Desbloqueo          |
| 1 - 1 de 1                                                                                      |                               |                                   |                                    |                                          |             |            |            |               |               |                     |
| Designacion Docente Designado Fec In<br>Activ                                                   | Decignacio<br>Docente a Desig | nar                               |                                    |                                          | 1           |            | Fec Hasta  | Turno         | Info          | Eliminar<br>Vacante |
|                                                                                                 | LOUEDTEN<br>For la            |                                   |                                    |                                          | docente com | enzó a     | 24-02-2017 | MAÑANA        | ۶             | ELIMINAR<br>VACANTE |
| 1 - 1 de 1                                                                                      | Fecha inicio acti             | vidad del docente                 | Design                             | Nar                                      |             |            |            |               |               |                     |

 Búsqueda - Google Chrome

 gestionactospublicos.cba.gov.ar/ords/wwv\_flow.show?p\_flow
 gearch
 Close

 0230163452 - GON
 EZ ANALIA DE LAS MERCED

 0217113561 - ABALI AY OLGA CLAUDIA
 0236147633 - BASU ALDO CINTIA PAMELA

 0131945703 - QUEV EDO JOSE EDUARDO

lad

Jose Adrian Guglielmini Cerrar Sesion

víblico

Gestión de Actos Públicos

Para completar el campo Docente a Designar debe presionar el botón resaltado y se desplegará una lista con los docentes de los padrones a los que tiene otorgado acceso.

| La lista cuenta con un c                 | campo que 🛛 🖿 🖿                   |                                    |                                        |                   |            |            |            |      |            |
|------------------------------------------|-----------------------------------|------------------------------------|----------------------------------------|-------------------|------------|------------|------------|------|------------|
| permite realizar búsque                  | edas                              | Fecuela                            | Cargo                                  | Fec Desde         | Fec Hasta  |            |            |      |            |
| 0230517068 - HERRERA VERONICA CARINA     |                                   | Loodola                            | ougo                                   | 100 50000         |            | Actualiz   | ar Vacates | Δυτο | Deshloqueo |
| 0227045958 - BARRIONUEVO NORMA DEOLINDA  | 0226755839 - NIETO<br>NANCY NOEMI | EE0770607 - JOSE<br>MANUEL ESTRADA | 13265 - DIRECTOR DE 3<br>ESC. PRIMARIA | RA 24-02-2017     | 24-02-2017 |            |            |      | Despiedace |
| 0224898658 - VILLAGRA ELISA DE LA MERCED |                                   |                                    |                                        |                   |            |            |            |      |            |
| 0217481954 - CABRERA SONIA DEL VALLE     | cion                              |                                    |                                        |                   |            | Fec Hasta  | Turno      | Info | Eliminar   |
| 0223229366 - VILLAGRA PATRICIA SILVINA   | Designar                          |                                    |                                        |                   |            |            |            |      | Vacante    |
| 0233924703 - NIETO LAURA DEL VALLE       | TENCIA: En el campo "Eecha        | inicio actividad dol doconte       | " debe colocar la focha en la          | que el decente co | monzóa     |            |            | 0    |            |
| 0222797274 - PERALTA MONICA DEL VALLE    | la cobertura de la vacante.       | inicio actividad dei docente       | e debe colocal la lecha en la          | que el uocente co | inenzo a   | 24-02-2017 | MAÑANA     | P    | ELIMINAR   |
| 0233958213 - VILLAGRA GLADYS MABEL       | ▼ actividad del docente           |                                    | nar                                    |                   |            |            |            |      | VACANTE    |
| 1 - 1 de 1                               | errar                             |                                    |                                        |                   |            |            |            |      |            |

Para solicitar acceso a visualizar y seleccionar, docentes de un padrón de otra escuela base debe enviar, el código de Empresa de dicha escuela, desde el correo institucional de su escuela base a la casilla de correo gestionactopublico@me.cba.gov.ar

| 📕 Búsqueda - Google Chrome 📃 💻 🗆 🗙                         |                                                                                                    | Jose Adrian Guglielmini Cerrar Sesion |
|------------------------------------------------------------|----------------------------------------------------------------------------------------------------|---------------------------------------|
| () gestionactospublicos.cba.gov.ar/ords/wwv_flow.show?p_fl | Ge                                                                                                    | stión de Actos Públicos               |
| Search Close                                               |                                                                                                    | Stion de Actos r doncos               |
| 0230163452 - GONZALEZ ANALIA DE LAS MERCED                 |                                                                                                    | Volver Eliminar Acto Público          |
| 0217113561 - ABALLAY OLGA CLAUDIA                          |                                                                                                    |                                       |
| 0236147633 - BASUALDO CINTIA PAMELA                        | ad Adm. EEUTTUSTTTADRE BARTOLOME DE LAS CASAS                                                                                 | Solicitar                             |
| 0131945703 - QUEVEDO JOSE EDUARDO                          | 45                                                                                                    | Procesamiento                         |
| 0231736126 - SILVA DANIELA ALEJANDRA                       |                                                                                                    |                                       |
| 0224429091 - PAMELIN CRISTINA DEL VALLE                    | sion de la Verset                                                                                                    |                                       |
|                                                            | Id Origen Escuela Cargo Fec Desde Fec Hasta                                                                                   |                                       |
| 0230517068 - HERRERA VERONICA CARINA                       |                                                                                                    | Actualizar Vacates Auto Desbloqueo    |
| 0227045958 - BARRIONUEVO NORMA DEOLINDA                    | 0226755839 - NIETO EEU770607 - JOSE 13265 - DIRECTOR DE 3RA 24-02-2017 24-02-2017<br>NANCY NOEMI MANUEL ESTRADA ESC. PRIMARIA |                                       |
| 0224898658 - VILLAGRA ELISA DE LA MERCED                   |                                                                                                    |                                       |
| 0217481954 - CABRERA SONIA DEL VALLE                       | cion                                                                                                    | -ec Hasta Turno Info Eliminar         |
| 0223229366 - VILLAGRA PATRICIA SILVINA                     | Designar                                                                                                    | Vacante                               |
| 0233924703 - NIETO LAURA DEL VALLE                         | TENCIA: En al campo "Eacha inicio actividad dal decento" daba calegar la facha en la que al decente comenzó a                 |                                       |
| 0222797274 - PERALTA MONICA DEL VALLE                      | la cobertura de la vacante.                                                                                                   | 24-02-2017 MAÑANA                     |
| 0233958213 - VILLAGRA GLADYS MABEL                         | Pactividad del docente                                                                                                    | VACANTE                               |
| 1-1de1                                                     |                                                                                                    |                                       |
| Cerrar                                                     |                                                                                                    |                                       |
|                                                            |                                                                                                    |                                       |
|                                                            |                                                                                                    |                                       |

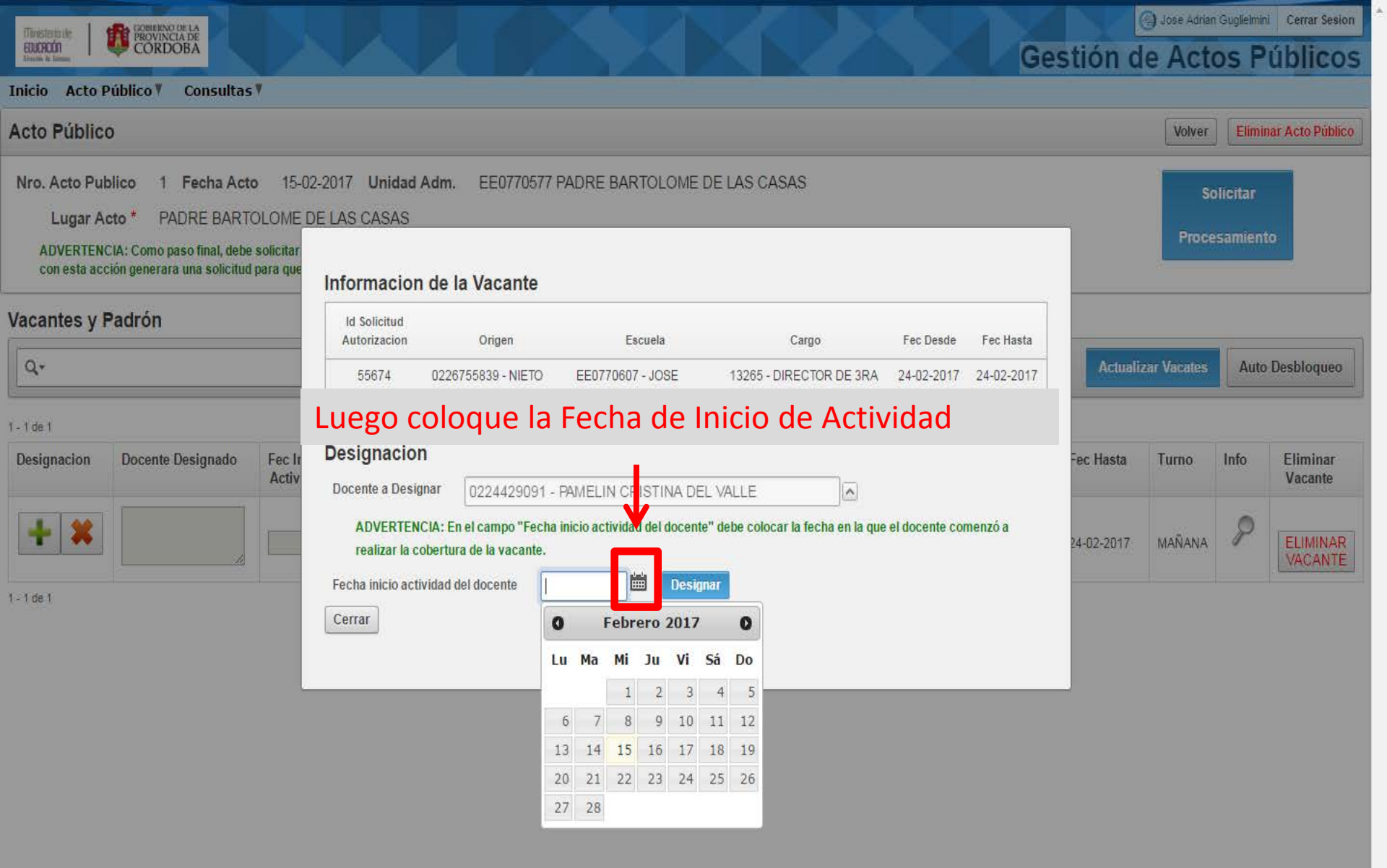

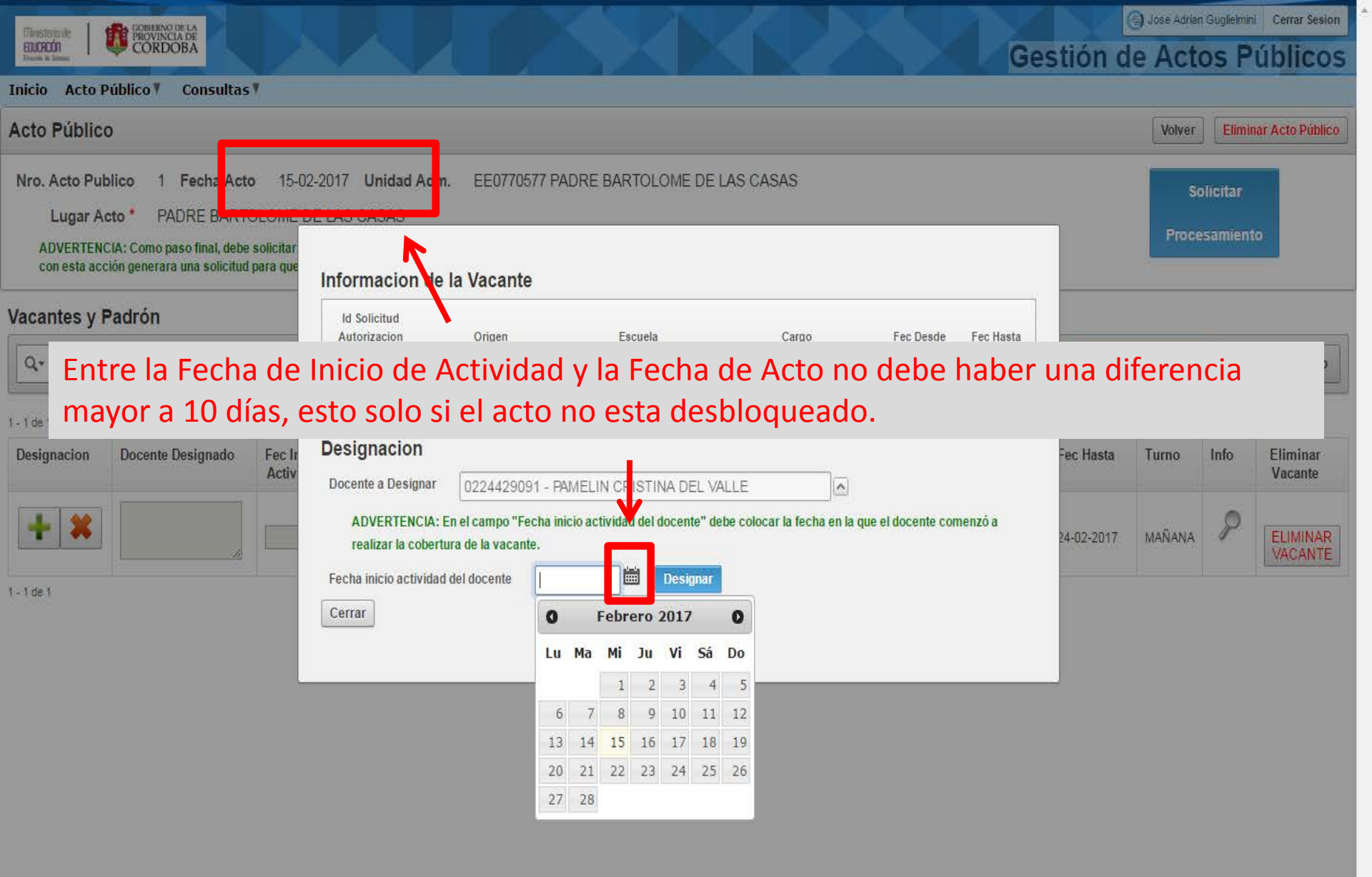

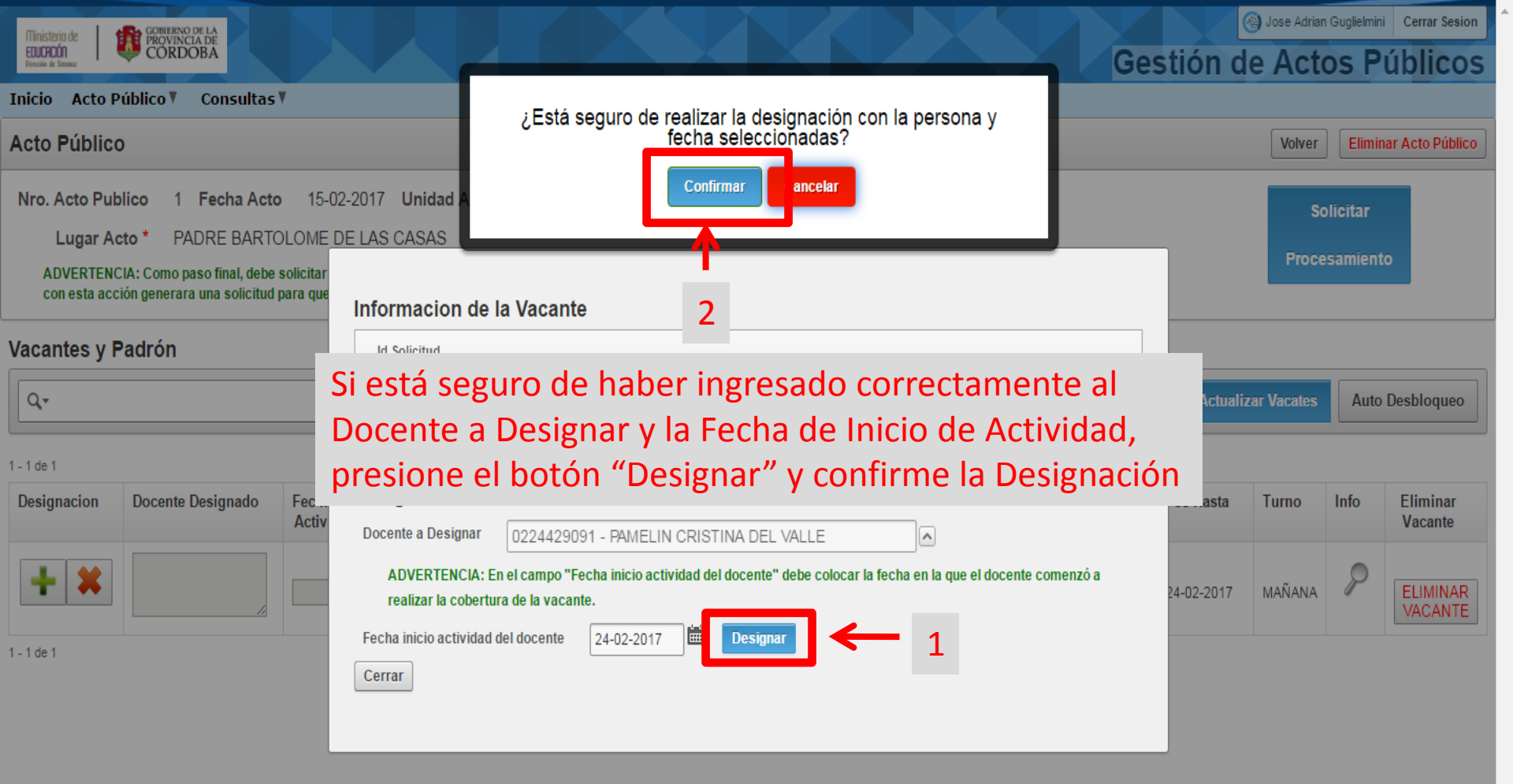

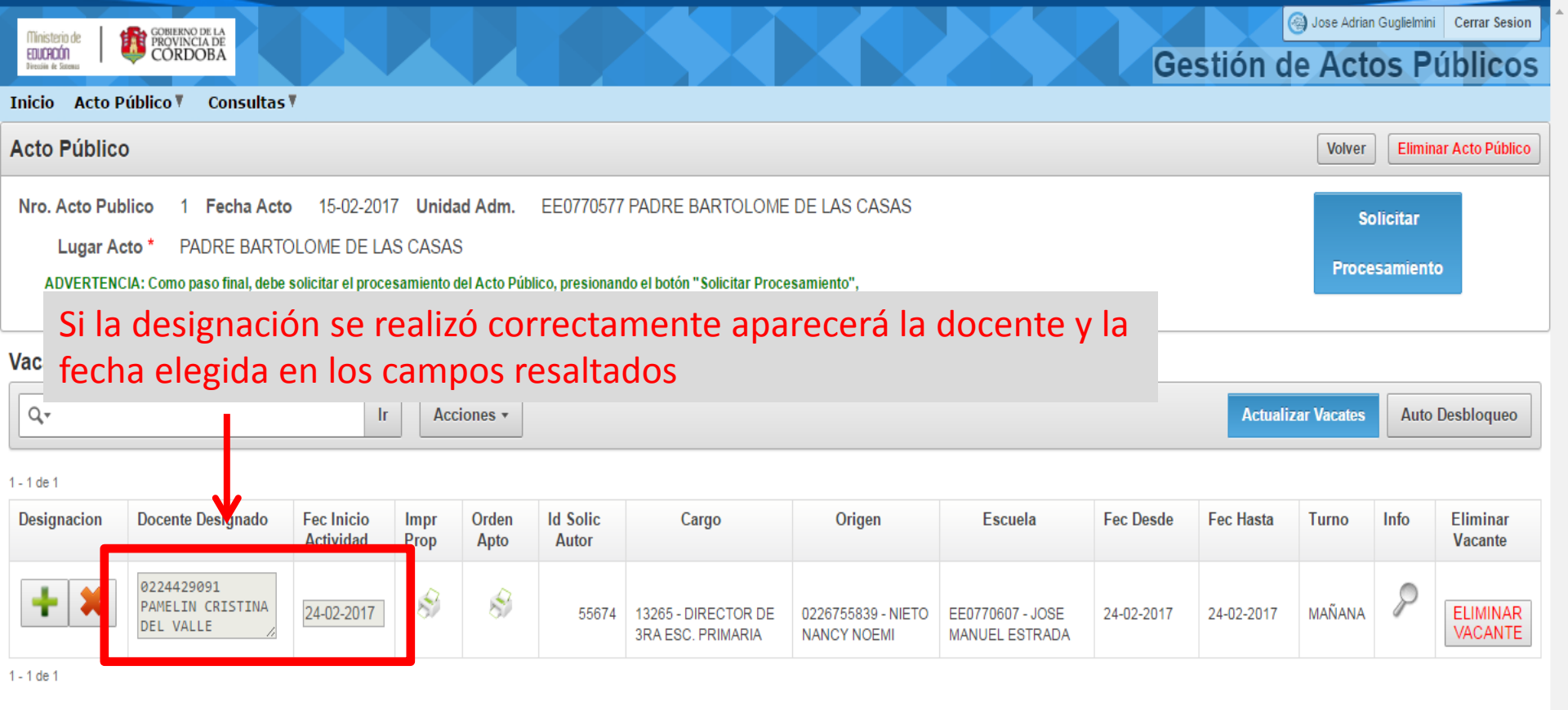

| Ministerio de<br>EDUCACIÓN<br>Directión de Sacensa                                                                                                    | COREIENNO DE LA<br>PROVINCIA DE<br>CORDOBA  |            |      |         |       |                                          |                                   |                                    | Ge         | etión d    | Jose Adrian | Guglielmini | Cerrar Sesion       |
|----------------------------------------------------------------------------------------------------|---------------------------------------------|------------|------|---------|-------|------------------------------------------|-----------------------------------|------------------------------------|------------|------------|-------------|-------------|---------------------|
| Inicio Acto P                                                                                                    | úblico 🖲 🛛 Consultas '                      | ¥          |      |         |       |                                          |                                   |                                    |            |            |             |             |                     |
| Acto Público                                                                                                    | )                                           |            |      |         |       |                                          |                                   |                                    |            |            | Volver      | Elimin      | ar Acto Público     |
| Nro. Acto Publico       1       Fecha Acto       15-02-2017       Unidad Adm.       EE0770577 PADRE BARTOLOME DE LAS CASAS       Solicitar         Lugar Acto *       PADRE BARTOLOME DE LAS CASAS       Procesamiento del Acto Público, presionando el botón "Solicitar Procesamiento",       Procesamiento         Corresta accion generara una sonchar para que se generarios FRE-TIAB de las designaciones, al hacerlo el Acto Público se cerrara.       ACTO PÚBLICO DESBLOQUEADO       Na de las designaciones, al hacerlo el Acto Público se cerrara. |                                             |            |      |         |       |                                          |                                   |                                    |            |            |             |             |                     |
| Vacantes y P<br>्रि                                                                                                    | adrón                                       | Ir         | Acc  | iones • |       |                                          |                                   |                                    |            |            |             | Actual      | lizar Vacates       |
| Desig Si d                                                                                                    | esbloqueo                                   | el Act     | o Pu | blico   | visua | lizara la le                             | yenda res                         | altada en                          | verde.     | ec Hasta   | Turno       | Info        | Eliminar            |
|                                                                                                    |                                             | Actividad  | Prop | Apto    | Autor |                                          |                                   |                                    |            |            |             |             | Vacante             |
| + ×                                                                                                    | 0224429091<br>PAMELIN CRISTINA<br>DEL VALLE | 24-02-2017 | \$   | 8       | 55674 | 13265 - DIRECTOR DE<br>3RA ESC. PRIMARIA | 0226755839 - NIETO<br>NANCY NOEMI | EE0770607 - JOSE<br>MANUEL ESTRADA | 24-02-2017 | 24-02-2017 | MAÑANA      | P           | ELIMINAR<br>VACANTE |

1 - 1 de 1

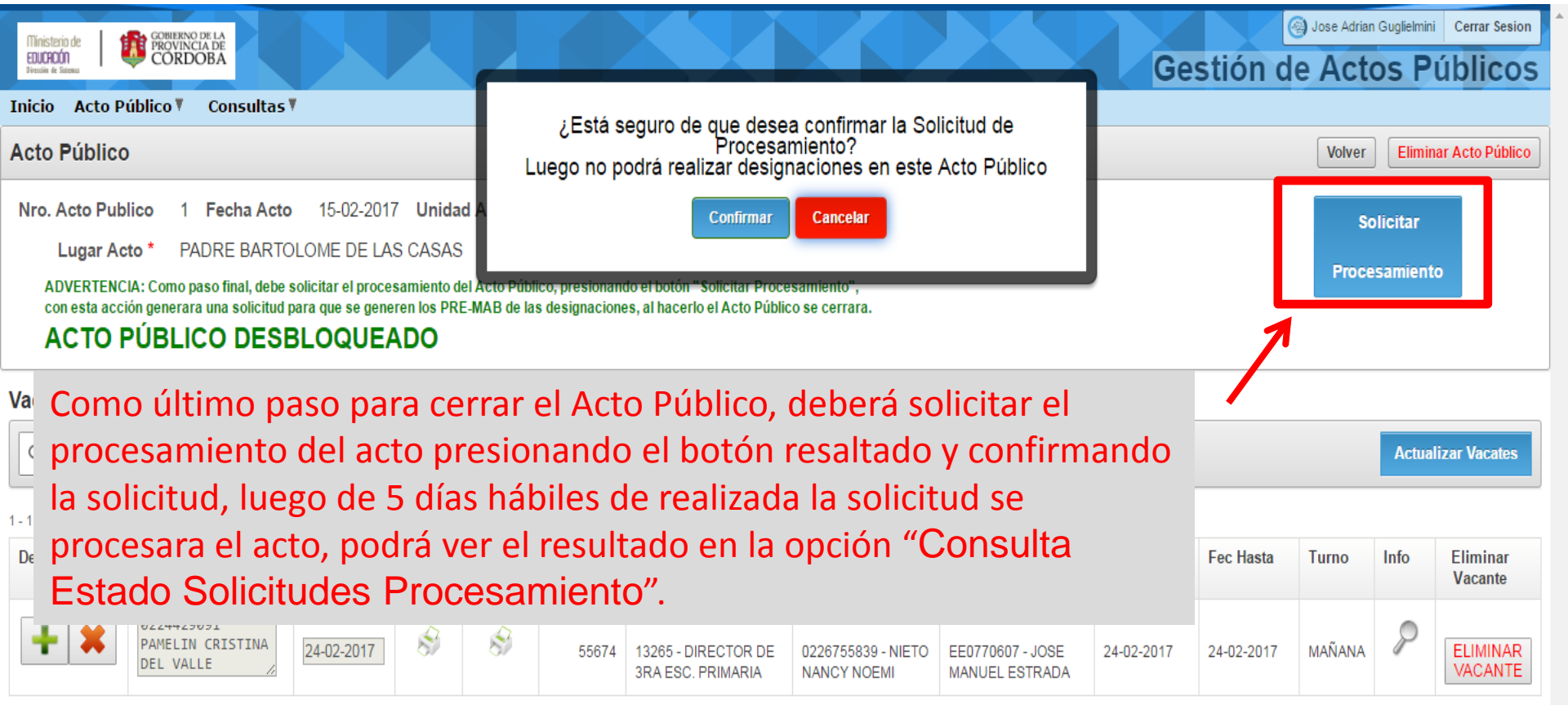

1 - 1 de 1

| Ministerio de<br>EDUCACIÓN<br>Dieceine de Sizemas | GOBIERNO DE LA<br>PROVINCIA DE<br>CORDOBA                                                    |             |          |          |                       |                     |                                         |                  | Ge         | stión d    | Jose Adrian | Guglielmini | Cerrar Sesion   |
|---------------------------------------------------|----------------------------------------------------------------------------------------------|-------------|----------|----------|-----------------------|---------------------|-----------------------------------------|------------------|------------|------------|-------------|-------------|-----------------|
| Inicio Acto Públi                                 | ico 🖲 Consultas 🕻                                                                            | 7           |          |          |                       |                     |                                         |                  |            |            |             |             |                 |
| Acto Público                                      |                                                                                              |             |          |          |                       |                     |                                         |                  |            |            | Volver      | Elimina     | ar Acto Público |
| Nro. Acto Publico                                 | Nro. Acto Publico 1 Fecha Acto 15-02-2017 Unidad Adm. EE0770577 PADRE BARTOLOME DE LAS CASAS |             |          |          |                       |                     |                                         |                  |            |            |             |             |                 |
| Lugar Acto                                        |                                                                                              |             | D CASAS  |          |                       |                     |                                         |                  |            |            |             |             |                 |
| Solicitud F                                       | Realizada cor                                                                                | nsulte el e | stado er | n la opc | ción <sup>.</sup> "Co | onsulta Estado      | Solicitudes Pr                          | ocesamiento"     |            |            |             |             |                 |
|                                                   | DI ICO DEOI                                                                                  |             |          | na opo   |                       |                     | e e l'e l'e l'e l'e l'e l'e l'e l'e l'e | ooccamonto       |            |            |             |             |                 |
|                                                   |                                                                                              |             |          |          |                       |                     |                                         |                  |            |            |             |             |                 |
| Vacantes y Pad                                    | Irón 🕂                                                                                       |             |          |          |                       |                     |                                         |                  |            |            |             |             |                 |
|                                                   |                                                                                              | le.         | Assist   |          |                       |                     |                                         |                  |            |            |             | Actual      | izar Vacatas    |
|                                                   |                                                                                              | П           | Accion   | es *     |                       |                     |                                         |                  |            |            |             | Actual      | izar vacates    |
| 1 . 1 de 1                                        |                                                                                              |             |          |          |                       |                     |                                         |                  |            |            |             |             |                 |
|                                                   | solicitud a                                                                                  | o roali     | 70 00    | rract    | amo                   | nto nodrá           | vor la lov                              | anda rosal       | ltada o    | n vord     | 0           | Infe        | Ellin la ca     |
| Desig JI IC 3                                     | soncituu                                                                                     |             | 20 00    | ilect    | ame                   | nte poura           | ver la ley                              | enuaresa         | itaua e    | II veru    | с.          | Into        | Vacante         |
|                                                   | 224429891                                                                                    |             |          |          |                       |                     |                                         |                  |            |            |             | -           |                 |
| ¥ P/                                              | AMELIN CRISTINA                                                                              | 24-02-2017  | 8        | 8        | 55674                 | 13265 - DIRECTOR DE | 0226755839 - NIETO                      | EE0770607 - JOSE | 24-02-2017 | 24-02-2017 | MAÑANA      | P           | ELIMINAR        |
| DE                                                | EL VALLE 🏑                                                                                   |             |          |          |                       | 3RA ESC. PRIMARIA   | NANCY NOEMI                             | MANUEL ESTRADA   |            |            |             |             | VACANTE         |
| 1 - 1 de 1                                        |                                                                                              |             |          |          |                       |                     |                                         |                  |            |            |             |             |                 |

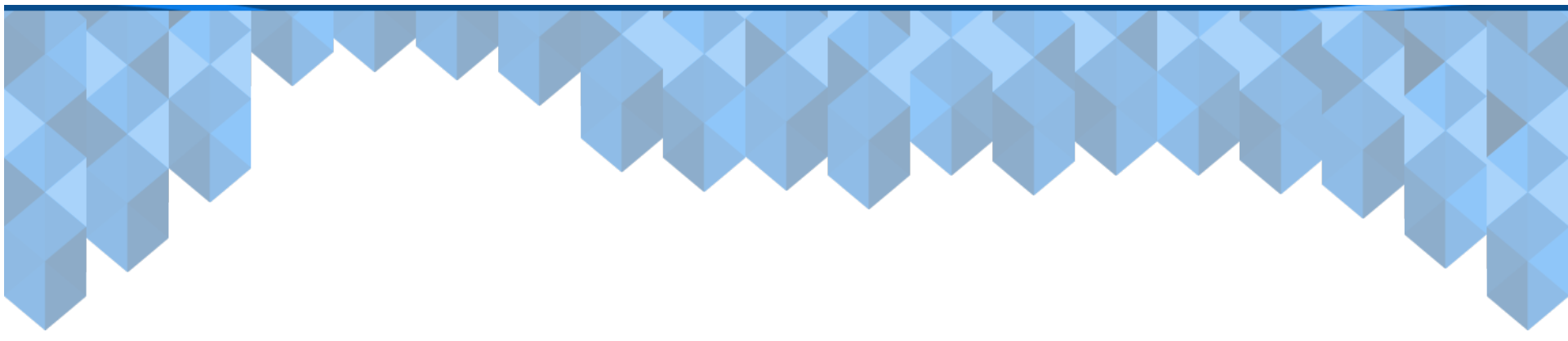

# **Funciones Varias**

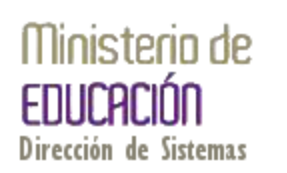

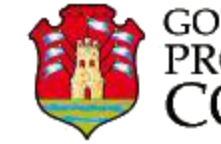

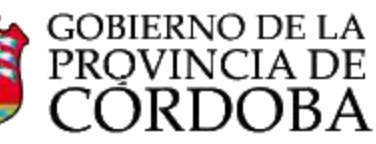

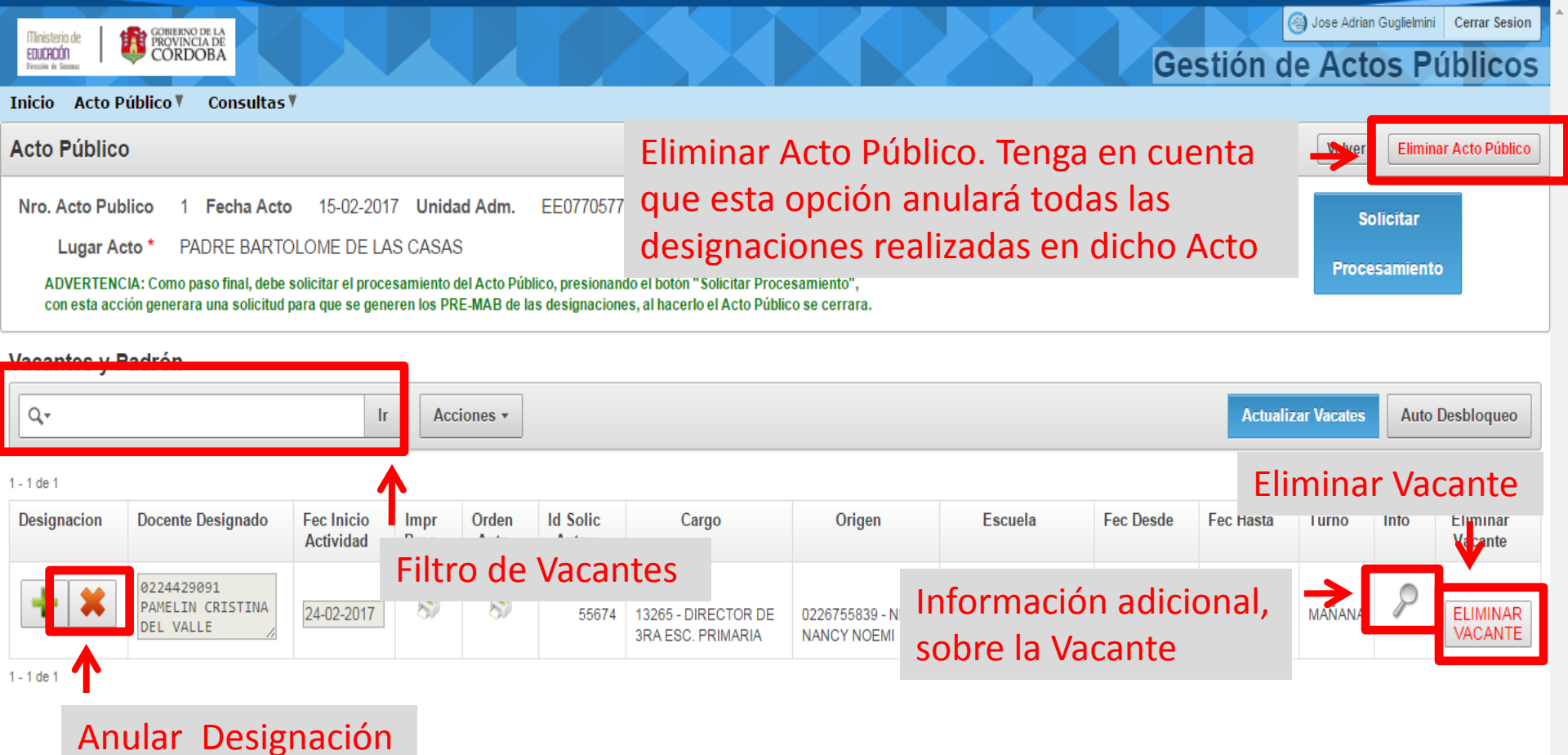

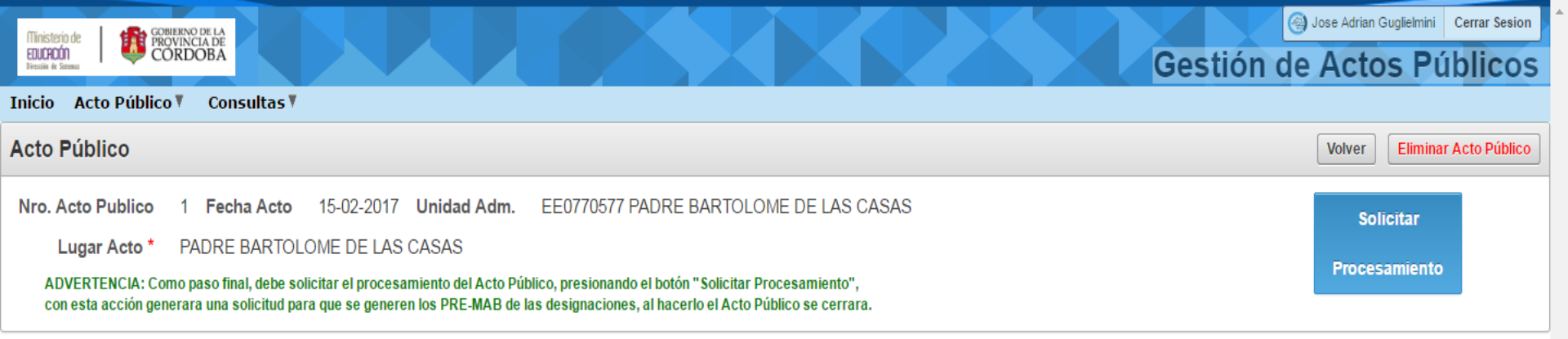

#### Vacantes y Padrón

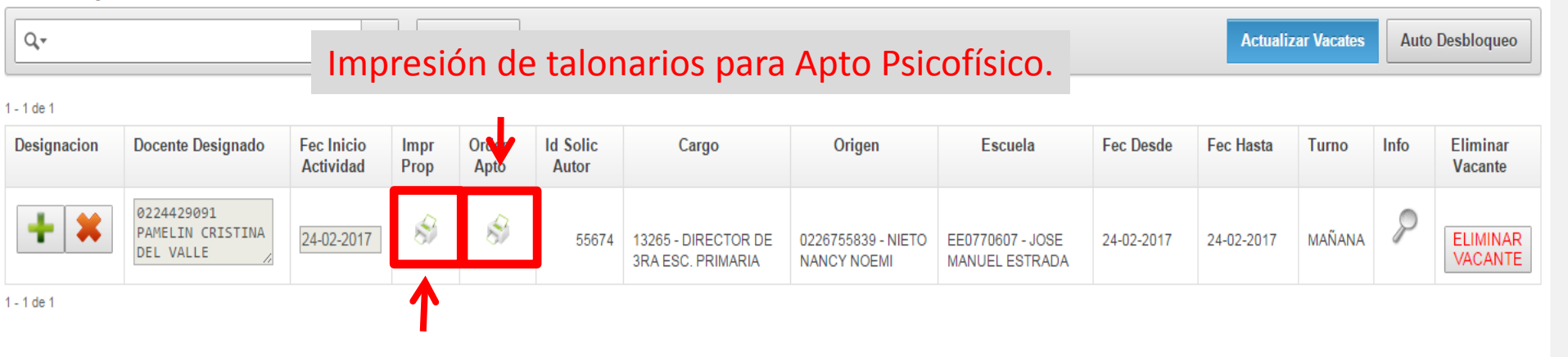

Impresión de Propuesta de designación.

| Imprimir<br>Total: <b>2 hojas</b> | s de papel                                             |
|-----------------------------------|--------------------------------------------------------|
|                                   | Imprimir Cancelar                                      |
| Destino                           | Cambiar                                                |
| Páginas                           | <ul> <li>Todo</li> <li>p. ej. 1-5, 8, 11-13</li> </ul> |
| Copias                            | 1                                                      |
| Diseño                            | Vertical 🔻                                             |
| + Más op                          | ciones                                                 |
| Imprimir utiliz<br>sistema (Ctrl+ | tando el cuadro de diálogo del<br>-Shift+P)            |
|                                   |                                                        |
|                                   |                                                        |

| Gobierno de Córdo                                                                                                    | ba                                                                                                    |
|----------------------------------------------------------------------------------------------------|----------------------------------------------------------------------------------------------------|
| Ministerio de Educación - Direc                                                                                                    | cción de RR.HH.                                                                                                    |
| Rafael Nuñez 139 Cruz del Eje 03                                                                                                    | 549 -426771/770                                                                                                    |
| PROPUESTA DE DESIGNACIÓN SU                                                                                                    | PLENTE / INTERINO                                                                                                    |
|                                                                                                    | Viernes , 24 de Febrero de 2017                                                                                                    |
| URQUIZA 100                                                                                                    |                                                                                                    |
| VILLA DE SOTO                                                                                                    | Orden: 1                                                                                                    |
| Teléfono: 03549-480450                                                                                                    | Puntaje: 20311                                                                                                    |
| Notifico a Usted que ha sido designado/a como:                                                                                                    | Vacante Nro.: 87                                                                                                    |
| Cargo: 13265 DIRECTOR DE 3RA ESC. PRIMARIA SUPLE                                                                                                    | NTE Id Cargo: A08132650000003299                                                                                                   |
| Observación:                                                                                                    |                                                                                                    |
| Escuela: JOSE MANUEL ESTRADA                                                                                                    | Inspección: 712116 A: 0                                                                                                    |
| Domicilo: CAMINO VECINAL S/N                                                                                                    | Cod. Empresa: EE0770607 Z: D                                                                                                    |
| Barrio:                                                                                                    | Teléfono:                                                                                                    |
| Localidad: PIEDRAS AMONTONADAS                                                                                                    | Departamento: CRUZ DEL EJE                                                                                                    |
| Transporte:                                                                                                    |                                                                                                    |
| La docente Suplente/Interina se hace cargo dentro de las proxim                                                                                                    | as 24 hs.                                                                                                    |
| En reemplazo de:26.755.839 NIETO, NANCY NOEMI                                                                                                    |                                                                                                    |
| Motivo de la Vacante: IUSTIFICACIÓN DE INASISTENCIA                                                                                                    |                                                                                                    |
| A partir del 24/02/2017 Hasta el 24/02/201                                                                                                    | 7 Turno Mañana                                                                                                    |
| Se citan para su conocimiento el Art: 16º del Estatuto de la<br>su reglamentación:                                                                                                    | Docencia Primaria y los Art. 11º y 23º de                                                                                          |
| Art. 16°) Si el aspirante no aceptara el destino asignado m<br>que le siga en orden de mérito. El rechazo hará que quede e                                                            | ediante renuncia se le ofrecerá el cargo al<br>excluido del Padrón respectivo.                                                     |
| Art. 11º) A los fines de acreditar la capacidad física y b<br>examen y reconocimiento psico-físico. El plazo máximo par<br>de quince días a contar desde la fecha de aceptación de la | uena salud, el aspirante se someterá al<br>ra la obtención del certificado de salud, es<br>propuesta del cargo que correspondiere. |
| Art. 23°) Dirección de Personal comunicará el destino en for<br>un término de 24 horas en capital a contar de su acept<br>fehacientemente comprobados.                                | rma fehaciente y el aspirante dispondrá de<br>ación, salvo fortuitos o de fuerza mayor                                             |
| La NO presentación del Apto que habilite el ingreso a la doc<br>renuncia del aspirante y/o la carencia de salud y capacida<br>del Dcto. Reglamentario 3999/E/67.                      | cencia en tiempo y forma, hará presumir la<br>d física, según lo normado en el Art. 23º                                            |
| Sin otro particular, saludo a Ud. muy atentamente.                                                                                                    |                                                                                                    |
|                                                                                                    | Firma Responsable                                                                                                    |
| Firma del interesado                                                                                                    |                                                                                                    |
| Adaración                                                                                                    |                                                                                                    |
| DNI                                                                                                    | Firma del interesado                                                                                                    |

ME NOTIFICO Y ACEPTO LA DESIGNACIÓN ME NOTIFICO Y NO ACEPTO LA DESIGNACIÓN

Firma del interesado

# Imprimir Total: 2 hojas de papel Imprimir Cancelar Lexmark T642 (MS) Destino Cambiar... Páginas Todo O p. ej. 1-5, 8, 11-13 Copias 1 Vertical Diseño • Más opciones Imprimir utilizando el cuadro de diálogo del sistema (Ctrl+Shift+P)

| 100                                                                                                    | Ministerio de Educación - Dirección de RR.                                                                                                    |                                                                                                    |
|----------------------------------------------------------------------------------------------------|----------------------------------------------------------------------------------------------------|----------------------------------------------------------------------------------------------------|
| <u> </u>                                                                                                    | Rafael Nuñez 139 Cruz del Eje 03549 -426771/770                                                                                                    |                                                                                                    |
|                                                                                                    |                                                                                                    | Miércoles, 15 de Febrero de 2017                                                                                                    |
| MEDICIN                                                                                                    | A del TRABAJO - Sede:                                                                                                    |                                                                                                    |
|                                                                                                    | - Tel:                                                                                                    | Horario:                                                                                                    |
|                                                                                                    | Tengo el agrado de dirigirme a Ud. a los efectos de solicitarle                                                                                                    | se sirva efectuar revisión médica para                                                                                                    |
| a obtención                                                                                                    | del APTO PSICOFÍSICO del docente:                                                                                                    |                                                                                                    |
| pellido y N                                                                                                    | Nombre: PAMELIN, CRISTINA DEL VALLE                                                                                                    |                                                                                                    |
| ).N.I. : 24.4                                                                                                    |                                                                                                    |                                                                                                    |
| Cargo Supio                                                                                                    | cativo: IOSE MANUEL ESTRADA                                                                                                    |                                                                                                    |
| Domicilio:                                                                                                    | CAMINO VECINAL S/N - CORDOBA                                                                                                    |                                                                                                    |
| Departame                                                                                                    | ato: CRUZ DEL EJE                                                                                                    |                                                                                                    |
|                                                                                                    |                                                                                                    |                                                                                                    |
| _                                                                                                    |                                                                                                    |                                                                                                    |
| い場と                                                                                                    | Gobierno de Córdoba                                                                                                    |                                                                                                    |
| 2篇1                                                                                                    | Ministerio de Educación - Dirección de RR.                                                                                                    |                                                                                                    |
|                                                                                                    | Rafael Nunez 139 Cruz del Eje 03549 -4267/1/7/0                                                                                                    |                                                                                                    |
| MEDICIN                                                                                                    | A JUTRABATO CAL                                                                                                    | Miércoles, 15 de Febrero de 2017                                                                                                    |
| MEDICIN                                                                                                    | A del TRABAJO - Sede:                                                                                                    |                                                                                                    |
|                                                                                                    |                                                                                                    |                                                                                                    |
|                                                                                                    | - 161:                                                                                                    | Horario:                                                                                                    |
|                                                                                                    | - lel.:<br>Tengo el agrado de dirigirme a Ud. a los efectos de solicitarle                                                                                                    | Horario:<br>se sirva efectuar revisión médica para                                                                                               |
| la obtención                                                                                                    | - 1el.:<br>Tengo el agrado de dirigirme a Ud. a los efectos de solicitarle<br>del APTO PSICOFÍSICO del docente:                                                                                                    | Horario:<br>se sirva efectuar revisión médica para                                                                                               |
| a obtención<br>Apellido y N                                                                                                    | - 1el.:<br>Tengo el agrado de dirigirme a Ud. a los efectos de solicitarle<br>del APTO PSICOFÍSICO del docente:<br>Nombre: PAMELIN, CRISTINA DEL VALLE                                                                                                    | Horario:<br>se sirva efectuar revisión médica para                                                                                               |
| la obtención<br>Apellido y N<br>D.N.I. : 24.4                                                                                                    | - 1el.:<br>Tengo el agrado de dirigirme a Ud. a los efectos de solicitarle<br>del APTO PSICOFÍSICO del docente:<br>Nombre: PAMELIN, CRISTINA DEL VALLE<br>29.091                                                                                                    | Horario:<br>se sirva efectuar revisión médica para                                                                                               |
| la obtención<br>Apellido y N<br>D.N.I. : 24.4<br>Cargo Suplo                                                                                                    | - 1cl.:<br>Tengo el agrado de dirigirme a Ud. a los efectos de solicitarle<br>del APTO PSICOFÍSICO del docente:<br>Nombre: PAMELIN, CRISTINA DEL VALLE<br>29.091<br>ente Propuesto: 13265 - DIRECTOR DE 3RA ESC. PRIMARIA                                                                                                    | Horario:<br>se sirva efectuar revisión médica para                                                                                               |
| la obtención<br>Apellido y N<br>D.N.I. : 24.4<br>Cargo Suple<br>Centro Edu                                                                                                    | - Icl.:<br>Tengo el agrado de dirigirme a Ud. a los efectos de solicitarle<br>del APTO PSICOFÍSICO del docente:<br>Nombre: PAMELIN, CRISTINA DEL VALLE<br>29.091<br>ente Propuesto: 13265 - DIRECTOR DE 3RA ESC. PRIMARIA<br>cativo: JOSE MANUEL ESTRADA                                                                                                    | Horario:<br>se sirva efectuar revisión médica para                                                                                               |
| la obtención<br>Apellido y N<br>D.N.I. : 24.4<br>Cargo Suplo<br>Centro Edu<br>Domicilio:                                                                                                    | - Icl.:<br>Tengo el agrado de dirigirme a Ud. a los efectos de solicitarle<br>del APTO PSICOFÍSICO del docente:<br>sombre: PAMELIN, CRISTINA DEL VALLE<br>29.091<br>ente Propuesto: 13265 - DIRECTOR DE 3RA ESC. PRIMARIA<br>cativo: JOSE MANUEL ESTRADA<br>CAMINO VECINAL S/N - CORDOBA<br>eteo CONJACE E/F                                                                                                    | Horario:<br>se sirva efectuar revisión médica para                                                                                               |
| la obtención<br>Apellido y N<br>D.N.I. : 24.4<br>Cargo Suplo<br>Centro Edu<br>Domicilio:<br>Departamen                                                                                                    | - Icl.:<br>Tengo el agrado de dirigirme a Ud. a los efectos de solicitarle<br>del APTO PSICOFÍSICO del docente:<br>Nombre: PAMELIN, CRISTINA DEL VALLE<br>29.091<br>ente Propuesto: 13265 - DIRECTOR DE 3RA ESC. PRIMARIA<br>cativo: JOSE MANUEL ESTRADA<br>CAMINO VECINAL S/N - CORDOBA<br>nto: CRUZ DEL EJE                                                                                                    | Horario:<br>se sirva efectuar revisión médica para                                                                                               |
| la obtención<br>Apellido y N<br>D.N.I. : 24.4<br>Cargo Suple<br>Centro Edu<br>Domicilio:<br>Departamen                                                                                                    | - Icl.:<br>Tengo el agrado de dirigirme a Ud. a los efectos de solicitarle<br>del APTO PSICOFÍSICO del docente:<br>sombre: PAMELIN, CRISTINA DEL VALLE<br>29.091<br>ente Propuesto: 13265 - DIRECTOR DE 3RA ESC. PRIMARIA<br>cativo: JOSE MANUEL ESTRADA<br>CAMINO VECINAL S/N - CORDOBA<br>nto: CRUZ DEL EJE                                                                                                    | Horario:<br>se sirva efectuar revisión médica para                                                                                               |
| la obtención<br>Apellido y N<br>D.N.I. : 24.4<br>Cargo Suplo<br>Centro Edu<br>Domicilio:<br>Departamen                                                                                                    | - 1CL:<br>Tengo el agrado de dirigirme a Ud. a los efectos de solicitarle<br>del APTO PSICOFÍSICO del docente:<br>sombre: PAMELIN, CRISTINA DEL VALLE<br>29.091<br>ente Propuesto: 13265 - DIRECTOR DE 3RA ESC. PRIMARIA<br>cativo: JOSE MANUEL ESTRADA<br>CAMINO VECINAL SN - CORDOBA<br>nto: CRUZ DEL EJE<br>Gobierno de Córdoba                                                                                                    | Horario:<br>se sirva efectuar revisión médica para                                                                                               |
| la obtención<br>Apellido y N<br>D.N.I. : 24.4<br>Cargo Suplo<br>Centro Edu<br>Domicilio:<br>Departamen                                                                                                    | - 1CL:<br>Tengo el agrado de dirigirme a Ud. a los efectos de solicitarle<br>del APTO PSICOFÍSICO del docente:<br>Sombre: PAMELIN, CRISTINA DEL VALLE<br>29.091<br>ente Propuesto: 13265 - DIRECTOR DE 3RA ESC. PRIMARIA<br>cativo: JOSE MANUEL ESTRADA<br>CAMINO VECINAL SN - CORDOBA<br>nto: CRUZ DEL EJE<br>Gobierno de Córdoba<br>Ministerio de Educación - Dirección de RR.                                                                                                    | Horario:<br>se sirva efectuar revisión médica para                                                                                               |
| <image/> <form><form><form></form></form></form>                                                                                                    | Horario:<br>se sirva efectuar revisión médica para                                                                                                    |                                                                                                    |
| la obtención<br>Apellido y N<br>D.N.I. : 24.4<br>Cargo Supl<br>Centro Edu<br>Domicilio:<br>Departamen                                                                                                    | - ICL:<br>Tengo el agrado de dirigirme a Ud. a los efectos de solicitarle<br>del APTO PSICOFÍSICO del docente:<br>Nombre: PAMELIN, CRISTINA DEL VALLE<br>29.091<br>ente Propuesto: 13265 - DIRECTOR DE 3RA ESC. PRIMARIA<br>cativo: JOSE MANUEL ESTRADA<br>CAMINO VECINAL SIN - CORDOBA<br>nto: CRUZ DEL EJE<br>Gobierno de Córdoba<br>Ministerio de Educación - Dirección de RR.<br>Rafael Nuñez 139 Cruz del Eje 03549 -428771/770                                                                                                    | Horario:<br>se sirva efectuar revisión médica para<br><br>Miércoles, 15 de Febrero de 2017                                                       |
| ia obtención<br>Apellido y N<br>D.N.I. : 24.4<br>Cargo Supli<br>Centro Edu<br>Domicilio:<br>Departamen<br>Vegeta<br>MEDICIN:                                                                                               | - 1 CL:<br>Tengo el agrado de dirigirme a Ud. a los efectos de solicitarle<br>del APTO PSICOFÍSICO del docente:<br>Nombre: PAMELIN, CRISTINA DEL VALLE<br>28.091<br>inte Propuesto: 13265 - DIRECTOR DE 3RA ESC. PRIMARIA<br>cativo: JOSE MANUEL ESTRADA<br>CAMINO VECINAL SIN - CORDOBA<br>nto: CRUZ DEL EJE<br>Gobierno de Córdoba<br>Ministerio de Educación - Dirección de RR.<br>Rafael Nuñez 139 Cruz del Eje 03549 -426771/770<br>A del TRABAJO - Sede:                                                                                                    | Horario:<br>se sirva efectuar revisión médica para<br>                                                                                           |
| MEDICINA del TRABAJO - Sede:                                                                                                    |                                                                                                    | Horario:<br>se sirva efectuar revisión médica para<br><br>Miércoles, 15 de Febrero de 2017                                                       |
| a obtención<br>Apellido y N<br>D.N.I. : 24.4<br>Cargo Suple<br>Centro Edu<br>Domicilio:<br>Departamen<br>Education<br>MEDICIN                                                                                              | - 1el.:<br>Tengo el agrado de dirigirme a Ud. a los efectos de solicitarle<br>del APTO PSICOFÍSICO del docente:<br>Nombre: PAMELIN, CRISTINA DEL VALLE<br>28.091<br>Inte Propuesto: 13265 - DIRECTOR DE 3RA ESC. PRIMARIA<br>cativo: JOSE MANUEL ESTRADA<br>CAMINO VECINAL SIN - CORDOBA<br>nto: CRUZ DEL EJE<br>Gobierno de Córdoba<br>Ministerio de Educación - Dirección de RR.<br>Rafael Nuñez 139 Cruz del Eje 03549 -426771/770<br>A del TRABAJO - Sede:<br>- Tel.:<br>Tenno el agrado de dirigirme a Ud. a los efectos de solicitarde                                                                                                    | Horario:<br>se sirva efectuar revisión médica para<br><br>Miércoles, 15 de Febrero de 2017<br>Horario:                                           |
| la obtención<br>Apellido y N<br>D.N.I. : 24.4<br>Cargo Suple<br>Centro Edu<br>Domicilio:<br>Departamen<br>Education<br>MEDICIN.                                                                                            | - 1cl.:<br>Tengo el agrado de dirigirme a Ud. a los efectos de solicitarle<br>del APTO PSICOFÍSICO del docente:<br>Nombre: PAMELIN, CRISTINA DEL VALLE<br>28.091<br>Inte Propuesto: 13265 - DIRECTOR DE 3RA ESC. PRIMARIA<br>cativo: JOSE MANUEL ESTRADA<br>CAMINO VECINAL SIN - CORDOBA<br>nto: CRUZ DEL EJE<br>Gobierno de Córdoba<br>Ministerio de Educación - Dirección de RR.<br>Rafael Nuñez 139 Cruz del Eje 03549 - 428771/770<br>A del TRABAJO - Sede:<br>- Tel.:<br>Tengo el agrado de dirigirme a Ud. a los efectos de solicitarle<br>del APTO PSICOFÍSICO del docente:                                                                                                    | Horario:<br>se sirva efectuar revisión médica para<br><br>Miércoles, 15 de Febrero de 2017<br>Horario:<br>se sirva efectuar revisión médica para |
| a obtención<br>Apellido y N<br>D.N.I. : 24.4<br>Cargo Suple<br>Centro Edu<br>Domicilio:<br>Departamen<br>Oscilio:<br>MEDICIN.                                                                                              | - 1cl.:<br>Tengo el agrado de dirigirme a Ud. a los efectos de solicitarle<br>del APTO PSICOFÍSICO del docente:<br>Nombre: PAMELIN, CRISTINA DEL VALLE<br>28.091<br>ente Propuesto: 13265 - DIRECTOR DE 3RA ESC. PRIMARIA<br>cativo: JOSE MANUEL ESTRADA<br>CAMINO VECINAL SIN - CORDOBA<br>nto: CRUZ DEL EJE<br>Gobierno de Córdoba<br>Ministerio de Educación - Dirección de RR.<br>Rafael Nuflez 139 Cruz del Eje 03549 -426771/770<br>A del TRABAJO - Sede:<br>- Tel.:<br>Tengo el agrado de dirigirme a Ud. a los efectos de solicitarle<br>del APTO PSICOFÍSICO del docente:<br>Nombre: PAMELIN, CRISTINA DEL VALLE                                                                                     | Horario:<br>se sirva efectuar revisión médica para<br><br>Miércoles, 15 de Febrero de 2017<br>Horario:<br>se sirva efectuar revisión médica para |
| a obtención ·<br>Apellido y N.<br>D.N.I. : 24.4<br>Cargo Suple<br>Centro Edu<br>Domicilio:<br>Departamen<br>MEDICIN.<br>(a obtención ·<br>Apellido y N.<br>D.N.I. : 24.4                                                   | - 1cl.:<br>Tengo el agrado de dirigirme a Ud. a los efectos de solicitarle<br>del APTO PSICOFÍSICO del docente:<br>Nombre: PAMELN, CRISTINA DEL VALLE<br>28.091<br>ente Propuesto: 13265 - DIRECTOR DE 3RA ESC. PRIMARIA<br>cativo: JOSE MANUEL ESTRADA<br>CAMINO VECINAL S/N - CORDOBA<br>nto: CRUZ DEL EJE<br>Gobierno de Córdoba<br>Ministerio de Educación - Dirección de RR.<br>Rafael Nuñez 139 Cruz del Eje 03549 -426771/770<br>A del TRABAJO - Sede:<br>- TeL:<br>Tengo el agrado de dirigirme a Ud. a los efectos de solicitarle<br>del APTO PSICOFÍSICO del docente:<br>Nombre: PAMELIN, CRISTINA DEL VALLE<br>29.091                                                                              | Horario:<br>se sirva efectuar revisión médica para<br><br>Miércoles, 15 de Febrero de 2017<br>Horario:<br>se sirva efectuar revisión médica para |
| a obtención<br>Apellido y N.<br>Cargo Suple<br>Centro Edu<br>Domicilio:<br>Departamen<br>MEDICIN.<br>A obtención<br>Apellido y A<br>Cargo Suple                                                                            | - 1cl.:<br>Tengo el agrado de dirigirme a Ud. a los efectos de solicitarle<br>del APTO PSICOFÍSICO del docente:<br>Nombre: PAMELIN, CRISTINA DEL VALLE<br>29.091<br>ente Propuesto: 13265 - DIRECTOR DE 3RA ESC. PRIMARIA<br>cativo: JOSE MANUEL ESTRADA<br>CAMINO VECINAL SIN - CORDOBA<br>nto: CRUZ DEL EJE<br>Gobierno de Córdoba<br>Ministerio de Educación - Dirección de RR.<br>Rafael Nuñez 139 Cruz del Eje 03549 -426771/770<br>A del TRABAJO - Sede:<br>- Tel.:<br>Tengo el agrado de dirigirme a Ud. a los efectos de solicitarle<br>del APTO PSICOFÍSICO del docente:<br>Nombre: PAMELIN, CRISTINA DEL VALLE<br>29.091                                                                            | Horario:<br>se sirva efectuar revisión médica para<br><br>Miércoles, 15 de Febrero de 2017<br>Horario:<br>se sirva efectuar revisión médica para |
| la obtención<br>Apellido y N<br>D.N.I. : 24.4<br>Cargo Suple<br>Centro Edu<br>Domicilio:<br>Departamen<br>Testino<br>MEDICIN.<br>MEDICIN.<br>Ia obtención<br>Apellido y N<br>D.N.I. : 24.4<br>Cargo Suple<br>Centro Edu    | - 1cl.:<br>Tengo el agrado de dirigirme a Ud. a los efectos de solicitarle<br>del APTO PSICOFÍSICO del docente:<br>Nombre: PAMELIN, CRISTINA DEL VALLE<br>28.091<br>ente Propuesto: 13265 - DIRECTOR DE 3RA ESC. PRIMARIA<br>cativo: JOSE MANUEL ESTRADA<br>CAMINO VECINAL SIN - CORDOBA<br>nto: CRUZ DEL EJE<br>Gobierno de Córdoba<br>Ministerio de Educación - Dirección de RR.<br>Rafael Nuñez 139 Cruz del Eje 03549 -426771/770<br>A del TRABAJO - Sede:<br>- Tel.:<br>Tengo el agrado de dirigirme a Ud. a los efectos de solicitarle<br>del APTO PSICOFÍSICO del docente:<br>Nombre: PAMELIN, CRISTINA DEL VALLE<br>28.091                                                                            | Horario:<br>se sirva efectuar revisión médica para<br><br>Miércoles, 15 de Febrero de 2017<br>Horario:<br>se sirva efectuar revisión médica para |
| la obtención<br>Apellido y N<br>D.N.I.: 24.4<br>Cargo Suple<br>Centro Edu<br>Domicilio:<br>Departamen<br>Departamen<br>MEDICIN:<br>Ia obtención<br>Apellido y N<br>D.N.I.: 24.4<br>Cargo Suple<br>Centro Edu<br>Domicilio: | - 1eL:<br>Tengo el agrado de dirigirme a Ud. a los efectos de solicitarle<br>del APTO PSICOFÍSICO del docente:<br>Nombre: PAMELIN, CRISTINA DEL VALLE<br>28.091<br>inte Propuesto: 13265 - DIRECTOR DE 3RA ESC. PRIMARIA<br>cativo: JOSE MANUEL ESTRADA<br>CAMINO VECINAL SIN - CORDOBA<br>Ministerio de Educación - Dirección de RR.<br>Rafael Nuñez 139 Cruz del Eje 03549 - 426771/770<br>A del TRABAJO - Sede:<br>- TeL:<br>Tengo el agrado de dirigirme a Ud. a los efectos de solicitarle<br>del APTO PSICOFÍSICO del docente:<br>Nombre: PAMELIN, CRISTINA DEL VALLE<br>29.091<br>inte Propuesto: 13265 - DIRECTOR DE 3RA ESC. PRIMARIA<br>cativo: JOSE MANUEL ESTRADA<br>CAMINO VECINAL S/N - CORDOBA | Horario:<br>se sirva efectuar revisión médica para<br><br>Miércoles, 15 de Febrero de 2017<br>Horario:<br>se sirva efectuar revisión médica para |

Domicilio: CAMINO VECINAL S/N

- CORDOBA

# Consulta Estado Solicitudes Procesamiento

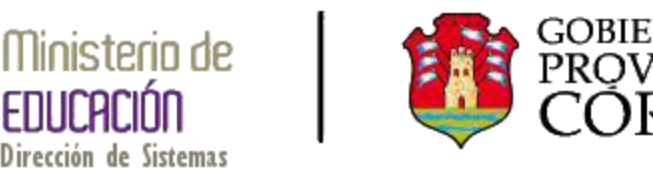

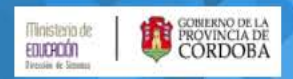

### Gestión de Actos Públicos

#### Inicio Acto Público V Consultas V Auto Desbloqueo de Actos Públicos Actos Publicos y Designaciones

Fuera de Padron

Consulta Estado Solicitudes Procesamiento

Consulta Cargos Disponibles

Consulta Padrón

Reporte Designaciones

### Auto Desbloqueo de Actos Públicos

Actos Públicos y Designaciones

Fuera de Padrón

**Consulta Estado Solicitudes Procesamiento** 

**Consulta Cargos Disponibles** 

**Consulta Padrón** 

**Reporte Designaciones** 

#### Inicio Acto Público 🖲 Consultas 🖲

#### Consulta Estados de Solicitudes de Procesamiento

Q,-

Ir Acciones •

#### 1 - 10 de 59 📎

|   | Estado     | Numero<br>Acto<br>Publico | Tipo de Acto          | Caracter | Año<br>Acto | Fecha Acto | Fecha<br>Solicitud | Unidad Administrativa                    |
|---|------------|---------------------------|-----------------------|----------|-------------|------------|--------------------|------------------------------------------|
| - | EN PROCESO | 1                         | SUPLENTES E INTERINOS | SUPLENTE | 2017        | 15-02-2017 | 15-02-2017         | EE0770577 - PADRE BARTOLOME DE LAS CASAS |
| P | FINALIZADO | 115                       | SUPLENTES E INTERINOS | SUPLENTE | 2016        | 04-12-2016 | 05-12-2016         | EE0770577 - PADRE BARTOLOME DE LAS CASAS |
| P | FINALIZADO | 112                       | SUPLENTES E INTERINOS | SUPLENTE | 2016        | 21-11-2016 | 21-11-2016         | EE0770577 - PADRE BARTOLOME DE LAS CASAS |
| P | FINALIZADO | 111                       | SUPLENTES E INTERINOS | SUPLENTE | 2016        | 15-11-2016 | 15-11-2016         | EE0770577 - PADRE BARTOLOME DE LAS CASAS |
| P | FINALIZADO | 110                       | SUPLENTES E INTERINOS | SUPLENTE | 2016        | 10-11-2016 | 10-11-2016         | EE0770577 - PADRE BARTOLOME DE LAS CASAS |
| P | FINALIZADO | 100                       | SUPLENTES E INTERINOS | SUPLENTE | 2016        | 11-10-2016 | 11-10-2016         | EE0770577 - PADRE BARTOLOME DE LAS CASAS |
| P | FINALIZADO | 94                        | SUPLENTES E INTERINOS | SUPLENTE | 2016        | 27-09-2016 | 03-10-2016         | EE0770577 - PADRE BARTOLOME DE LAS CASAS |
| P | FINALIZADO | 89                        | SUPLENTES E INTERINOS | SUPLENTE | 2016        | 09-09-2016 | 09-09-2016         | EE0770577 - PADRE BARTOLOME DE LAS CASAS |
| P | FINALIZADO | 86                        | SUPLENTES E INTERINOS | SUPLENTE | 2016        | 06-09-2016 | 06-09-2016         | EE0770577 - PADRE BARTOLOME DE LAS CASAS |
| P | FINALIZADO | 85                        | SUPLENTES E INTERINOS | SUPLENTE | 2016        | 26-08-2016 | 01-09-2016         | EE0770577 - PADRE BARTOLOME DE LAS CASAS |

1 - 10 de 59 እ

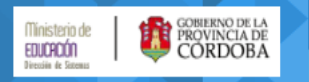

Gestión de Actos Públicos

Inicio Acto Público 🖲 Consultas 🖲

Consulta Estados de Solicitudes de Procesamiento

| Q         | ,                                  |                                                 | Ir                                                                                                    | Acciones •                                                        |                                            |                                                                           |                                                                    |                                                                                                    |                                                                             |
|-----------|------------------------------------|-------------------------------------------------|----------------------------------------------------------------------------------------------------|-------------------------------------------------------------------|--------------------------------------------|---------------------------------------------------------------------------|--------------------------------------------------------------------|----------------------------------------------------------------------------------------------------|-----------------------------------------------------------------------------|
| 1 - 10 de | Estado<br>EN PROCESO<br>FINALIZADO | Los<br>-En<br>hát<br>-Fir<br>-Co<br>ulti<br>que | Actos podra<br>Proceso: Cu<br>piles de solic<br>nalizado: Si y<br>n Error: Si si<br>mo caso del<br>e se reproce | án en<br>uando<br>titado<br>/a ha s<br>e ha p<br>berá c<br>se dic | cont<br>aur<br>el p<br>sido<br>prod<br>com | rarse e<br>n no ha<br>procesa<br>proces<br>ucido a<br>unicars<br>registro | en 3 es<br>sido p<br>miento<br>ado si<br>al meno<br>e con <i>i</i> | tado:<br>procesado (Sera proce<br>o).<br>n ningún error.<br>os un error en el proc<br>Asesoría Técnica, par | esado luego de 5 días<br>cesamiento. En este<br>a la corrección del error y |
| ~         | FINALIZADO                         |                                                 |                                                                                                    |                                                                   | 2010                                       |                                                                           |                                                                    |                                                                                                    |                                                                             |
| P         | IN <b>K CADO</b>                   | En d                                            | aso de nece                                                                                                    | esitar                                                            | visu                                       | alizar lo                                                                 | os regi                                                            | stro procesado, va se                                                                                       | para confirmar cuales                                                       |
| P         | FINALIZADO                         | se e                                            | encuentran e                                                                                                    | en el a                                                           | acto                                       | o cual                                                                    | es el e                                                            | rror que se ha produ                                                                                        | cido, se podrá acceder a                                                    |
| P         | FINALIZADO                         | los                                             | mismo desd                                                                                                    | e el ic                                                           | onc                                        | resalt                                                                    | ado pa                                                             | ara el registro de Acto                                                                                     | o Público en el que se                                                      |
| P         | FINALIZADO                         | enc                                             | uentra.                                                                                                    | SUPLENIE                                                          | 2010                                       | 09-09-2010                                                                | 09-09-2010                                                         | EEUTUSTT - PADKE BAKTOLOWE DE LAS GASAS                                                                     |                                                                             |
| P         |                                    |                                                 |                                                                                                    |                                                                   | 2046                                       | 00.00.0040                                                                | 00.00.0040                                                         |                                                                                                    |                                                                             |
| °         | FINALIZADO                         | 86                                              | SUPLENTES E INTERINOS                                                                                           | SUPLENTE                                                          | 2016                                       | 06-09-2016                                                                | 06-09-2016                                                         | EEU/105/1 - PADRE BARTOLOME DE LAS CASAS                                                                    |                                                                             |
| P         | FINALIZADO                         | 85                                              | SUPLENTES E INTERINOS                                                                                           | SUPLENTE                                                          | 2016                                       | 26-08-2016                                                                | 01-09-2016                                                         | EE0770577 - PADRE BARTOLOME DE LAS CASAS                                                                    |                                                                             |
| 1 - 10 d  | e 59 📎                             |                                                 |                                                                                                    |                                                                   |                                            |                                                                           |                                                                    |                                                                                                    |                                                                             |

| Ministerio de<br>EDUCACIÓN<br>Decisión de Secondo | GOBIERNO DE LA<br>PROVINCIA DE<br>CORDOBA |          |             |          |            | Gestión de Actos Públicos       |
|---------------------------------------------------|-------------------------------------------|----------|-------------|----------|------------|---------------------------------|
| Inicio Act                                        | o Público 🖲 Consultas                     | Y        |             |          |            |                                 |
| Acto Publ                                         | ico Seleccionado                          |          |             |          |            | Volver                          |
| Estado                                            | Tipo Acto                                 | Cracter  | Numero Acto | Año Acto | Fecha      |                                 |
| FINALIZADO                                        | SUPLENTES E INTERINOS                     | SUPLENTE | 115         | 2016     | 04-12-2016 | Detalle de registro procesados. |

#### Detalle de Solicitud de Procesamiento

|   |   |      | S          |
|---|---|------|------------|
|   |   |      |            |
|   | Q | IC   | Acciones * |
| H | ( | 5200 |            |
|   |   |      |            |

#### 1 - 1 de 1

| Estado   | Numero<br>Mab | Soliciud<br>Cobertura | Docente Designado                             | Docente Origen                          | Escuela                                     | Fecha<br>Procesamiento | Cupof               |
|----------|---------------|-----------------------|-----------------------------------------------|-----------------------------------------|---------------------------------------------|------------------------|---------------------|
| CORRECTO | 707256        | 56773                 | 0229903095 - MEZACAPO YANINA ANALIA DE<br>LOU | 0214538691 - GUZMAN MARQUEZA<br>ADRIANA | EE0770577 - PADRE BARTOLOME DE LAS<br>CASAS | 06/12/2016             | A081347500000066947 |

1 - 1 de 1

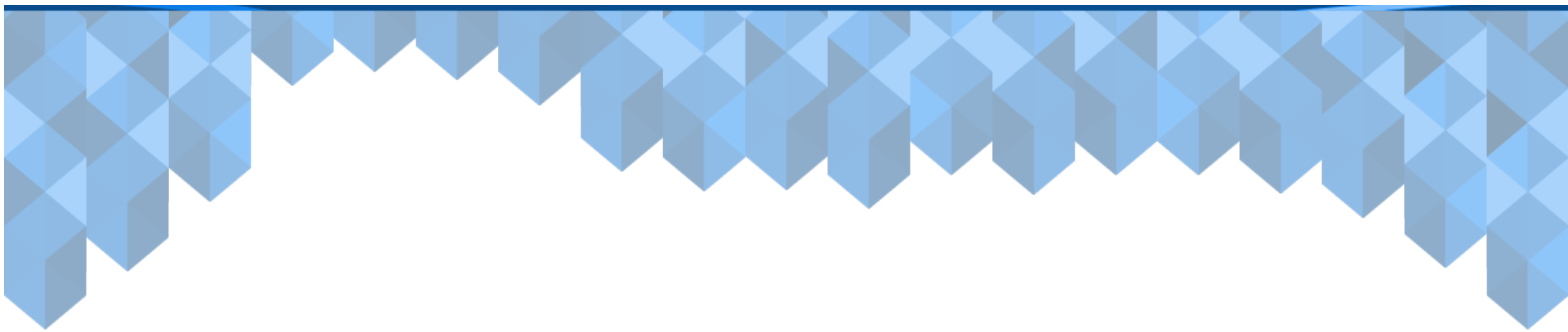

# Fuera de Padrón

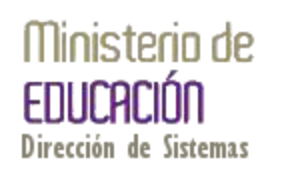

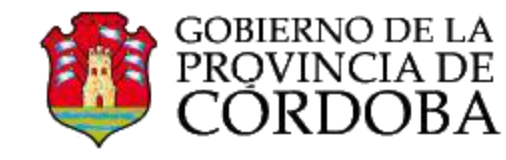

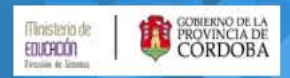

#### Inicio Acto Público Consultas

Auto Desbloqueo de Actos Públicos

Actos Publicos y Designaciones

Fuera de Padron

Consulta Estado Solicitudes Procesamiento

Consulta Cargos Disponibles

Consulta Padrón

Reporte Designaciones

Actos Públicos y Designaciones

Fuera de Padrón

**Consulta Estado Solicitudes Procesamiento** 

**Consulta Cargos Disponibles** 

**Consulta Padrón** 

**Reporte Designaciones** 

### Gestión de Actos Públicos

| Inisterio de<br>EULOPÓN<br>Versin & Rossi       Imisterio de<br>EULOPÓN<br>Versin & Rossi       Cerrar Sesion         Bestión de Actos Públicos |
|----------------------------------------------------------------------------------------------------|
| Inicio Acto Público 🕅 Consultas 🕅                                                                                                    |
| Empleados                                                                                                    |
| ADVERTENCIA: sologue el número de D.N.I. en la casilla de texto sin puntos ni espacios.<br>D.N.I. ' Buscar                                      |
| Q- Ir Acciones -                                                                                                    |
| No se han encontrado datos.                                                                                                    |

El primer paso es realizar una búsqueda por DNI para confirmar si los datos del docente ya se encuentra registrados.

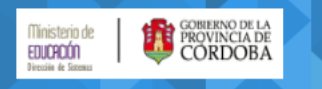

Inicio Acto Público Consultas

33387812

Buscar

#### Empleados

D.N.I.:\*

ADVERTENCIA: coloque el número de D.N.I. en la casilla de texto sin puntos ni espacios.

# 1° Caso: Se encuentra el docente.

ADVERTENCIA: Si la búsqueda localizo al docente debe presionar el icono de la primer columna "Crear Fuera de Padrón" del registro donde figura el docente.

| Q- Ir Acciones -         |             |        |             |          |               |              |                |              |            |                       |             |       |
|--------------------------|-------------|--------|-------------|----------|---------------|--------------|----------------|--------------|------------|-----------------------|-------------|-------|
| 1 - 1 de 1               |             |        |             |          |               |              |                |              |            |                       |             |       |
| Crear Fuera<br>de Padrón | ld Empleado | Nombre | Apellido    | Tipo Doc | Num Documento | Estado Civil | Fec Nacimiento | Nacionalidad | ld Legal   | Fec Ult Actualizacion | Usuario     | Fec I |
| Ø                        | 0133387812  | JOSE   | GUGLIELMINI | DNI      | 33387812      | -            | 05-01-1988     | ARGENTINO    | 0133387812 | 06-05-2016            | 20333878128 |       |

1 - 1 de 1

Si se encuentra el docente se podrá visualizar mas abajo y deberá presionar el icono de la primer columna, para seleccionarlo.

| Ministerio de I 😭 GOBIERI | NO DE LA<br>NCIA DE |                          | Jose Adrian Guglielmini Cerrar Sesion |
|---------------------------|---------------------|--------------------------|---------------------------------------|
| EDUCADÓN   👯 CÓR          | DOBA                |                          | Gestión de Actos Públicos             |
| Inicio Acto Público 🖲     | Consultas 🔻         |                          |                                       |
| Padron                    |                     |                          | Cancelar Crear Padrón                 |
| Empleado *                | 0133387812 JOSE GUG | GLIELMINI                |                                       |
| Caracter *                | T                   | Cargo*                   | T                                     |
| Region Leg *              | T                   | Convocatoria *           | 2016                                  |
| Region *                  | •                   |                          |                                       |
| Departamento *            | T                   | Deberá completa          | ar todos los campos marcados con "*". |
| Inspeccion *              | V                   |                          |                                       |
| Escuela Base *            | V                   |                          |                                       |
| Comentario                |                     |                          |                                       |
| Puntaje Provisorio        | 0                   | Puntaje Definitivo       | 0                                     |
| Orden Prov Jorn Simple    | 0                   | Orden Def Jornada simple | 0                                     |
| Orden Prov Jorn Compl     | 0                   | Orden Def Jorn completa  | 0                                     |

| Ministerio de<br>EDUCROÓN<br>Dressin de Steesu | INO DE LA<br>INCIA DE<br>DOBA                                        |                                              |                        |                      | Gestión de Actos Públicos     |  |  |
|------------------------------------------------|----------------------------------------------------------------------|----------------------------------------------|------------------------|----------------------|-------------------------------|--|--|
| Inicio Acto Público                            | Consultas 🔻                                                          | : Está sogura                                |                        | vo rogistro on ol    |                               |  |  |
| Padron                                         |                                                                      | padrón? luego no podrá modificar el registro |                        | Cancela Crear Padrón |                               |  |  |
| Empleado *                                     | 0133387812 JOSE GUGLIELMINI                                          |                                              | Confirmar Cancelar     |                      |                               |  |  |
| Caracter *                                     | SUPLENTE V                                                           | Cargo*                                       | 13475 MAESTRO DE GRADO | •                    | T T                           |  |  |
| Region Leg *                                   | 07 SEPTIMA 🔻                                                         | Convocatoria *                               | 2016                   |                      | -                             |  |  |
| Region *                                       | Luego de comple                                                      | etar los cam                                 | pos se debe p          | resionar el bo       | otón resaltado y confirmar la |  |  |
| Departamento *                                 | creación.                                                            |                                              |                        |                      |                               |  |  |
| Inspeccion *                                   | Con este paso el docente será agregado al padrón de la escuela base. |                                              |                        |                      |                               |  |  |
| Escuela Base *                                 | 005 PDRE.BARTOLOME DE LAS CASAS                                      |                                              |                        |                      |                               |  |  |
| Comentario                                     |                                                                      |                                              |                        |                      |                               |  |  |
| Puntaje Provisorio                             | 0                                                                    | Puntaje Definitivo                           | 0                      |                      |                               |  |  |
| Orden Prov Jorn Simple                         | 0                                                                    | Orden Def Jornada simple                     | 0                      |                      |                               |  |  |
| Orden Prov Jorn Compl                          | 0                                                                    | Orden Def Jorn completa                      | 0                      |                      |                               |  |  |

| Imisterio de<br>Eucono<br>Versin & Eason       Imisterio de<br>Eucono<br>Versin & Eason       Cerrar Sesion       Imisterio de<br>Eucono<br>Gestión de Actos Públicos |  |  |  |  |  |  |  |
|----------------------------------------------------------------------------------------------------|--|--|--|--|--|--|--|
| Inicio Acto Público 🕅 Consultas 🕅                                                                                                    |  |  |  |  |  |  |  |
| Empleados                                                                                                    |  |  |  |  |  |  |  |
| ADVERTENCIA: coloque el número de D.N.I. en la casilla de texto sin puntos ni espacios. $2^{\circ}$ Caso: No se encuentra el docente                                  |  |  |  |  |  |  |  |
| D.N.I.:* 33387810 Buscar                                                                                                    |  |  |  |  |  |  |  |
| ADVERTENCIA: Si el D.N.I. no fue encontrado debe dar de alta los datos del Empleado presionando el botón "Crear Empleado y Padrón".                                   |  |  |  |  |  |  |  |
| Crear Empleado y Padron                                                                                                    |  |  |  |  |  |  |  |
| Q  Acciones                                                                                                    |  |  |  |  |  |  |  |
| Si no se encuentra el docente se podrá visualizar el botón resaltado y deberá                                                                                         |  |  |  |  |  |  |  |

presionarlos para ingresar los datos de nombre y domicilio.

| Ministerio de 🛛 🏫 🖗                    | BIERNO DE LA<br>OVINCIA DE |                                         |                                          |                                                     | Herran Guglielmini Cerrar Sesion |
|----------------------------------------|----------------------------|-----------------------------------------|------------------------------------------|-----------------------------------------------------|----------------------------------|
| EUULHLUII I 💛 C<br>Diección de Sozenas | OKDOBA                     |                                         |                                          | Gestió                                              | n de Actos Públicos              |
| Inicio Acto Públic                     | o 🔻 Consultas 🔻            |                                         |                                          |                                                     |                                  |
| Empleados                              |                            |                                         |                                          |                                                     | Cancelar Crear Empleado          |
|                                        | ADVERTENCIA: Tenga         | a en cuenta que el ld Empleado esta com | puesto por los códigos 01 para sexo masc | ulino o 02 para sexo femenino y el DNI del docente. |                                  |
| ld Sociedad *                          | PE                         |                                         | ld Empleado *                            |                                                     |                                  |
| Nombre *                               |                            |                                         | Apellido*                                |                                                     |                                  |
| Fec Nacimiento *                       |                            |                                         |                                          |                                                     |                                  |
| Tipo Documento*                        | T                          | Deberá con                              | npletar todos los                        | campos marcados con "*".                            |                                  |
| Telefono*                              |                            |                                         |                                          |                                                     |                                  |
| Fec Inicio Domicilio*                  | 17-02-2017                 |                                         | Nacion Domicilio*                        | <b>T</b>                                            |                                  |
| Calle*                                 |                            |                                         | Numero*                                  |                                                     |                                  |
| Div Geografica*                        |                            | T                                       |                                          |                                                     |                                  |
| Subdiv Geografica*                     | T                          |                                         |                                          |                                                     |                                  |
| Localidad*                             | T                          |                                         |                                          |                                                     |                                  |
| Nacion                                 |                            | ¥                                       | Fec Nacionalizacion                      |                                                     |                                  |
| Estado Civil                           | T                          |                                         | Nacionalidad                             | T                                                   |                                  |
| Pais Nacimiento                        |                            | ¥                                       |                                          |                                                     |                                  |

| Ministerio de<br>EDUCADÓN<br>Diecuia de Steesu | BIERNO DE LA<br>OVINCIA DE<br>ORDOBA |                               |                                 |                       | Gestión d      | Jose Adrian Guglielmini Cerrar Sesion Actos Públicos |
|------------------------------------------------|--------------------------------------|-------------------------------|---------------------------------|-----------------------|----------------|------------------------------------------------------|
| Inicio Acto Públic                             | o 🔻 Consultas 🖲                      |                               | : Está seguro que desea crear i | un nuevo empleado con |                |                                                      |
| Empleados                                      |                                      |                               | domicilio?, luego no podrá      | modificar el registro |                | Cancelar Crear Empleado                              |
|                                                | ADVERTENCIA: Tenga                   | a en cuenta que el ld Emplead | Confirmar                       | lancelar              | locente.       |                                                      |
| ld Sociedad *                                  | PE                                   | L                             |                                 |                       |                | T I                                                  |
| Nombre*                                        |                                      |                               | Apellido*                       |                       | -              | •                                                    |
| Fec Nacimiento *                               |                                      | Luego d                       | e completar los cam             | ipos se debe pres     | sionar el boto | on resaltado y                                       |
| Tipo Documento*                                | T                                    | confirma                      | ar la creación.                 |                       |                |                                                      |
| Telefono*                                      |                                      | Al realiz                     | ar este paso, la pant           | alla lo llevara aut   | tomáticamer    | te a crear el                                        |
| Fec Inicio Domicilio*                          | 17-02-2017                           | registro                      | de padron.                      |                       | ]              |                                                      |
| Calle*                                         |                                      |                               | Numero*                         |                       |                |                                                      |
| Div Geografica*                                |                                      | ¥                             |                                 |                       |                |                                                      |
| Subdiv Geografica*                             | T                                    |                               |                                 |                       |                |                                                      |
| Localidad*                                     | T                                    |                               |                                 |                       |                |                                                      |
| Nacion                                         |                                      | v                             | Fec Nacionalizacion             |                       |                |                                                      |
| Estado Civil                                   | •                                    |                               | Nacionalidad                    | Ţ                     |                |                                                      |
| Pais Nacimiento                                |                                      | ¥                             |                                 |                       |                |                                                      |